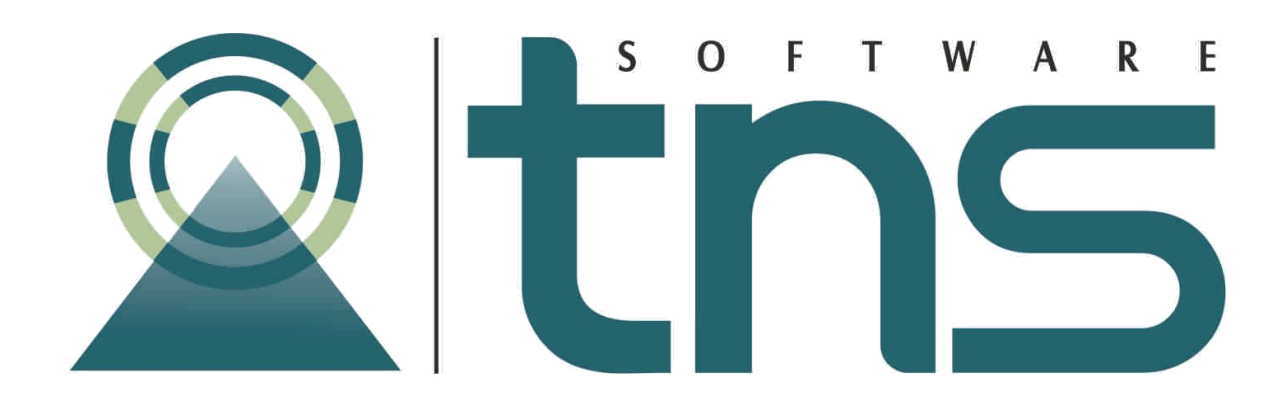

# MANUAL DE PORTAL SALUD

Cúcuta: Centro Comercial Bolívar Local B-21 y B-23 Tels.: (7) 5829010

Versión 2019.

Fecha de Revisión, mayo 19 de 2019.

Registro de Derechos de Autor Libro-Tomo-Partida 13-16-245 de 06-Jul-2006.

Todos los derechos están reservados.

Impreso en Cúcuta Colombia.

La información de este documento no puede ser alterada o cambiada sin la autorización escrita de TNS SAS.

Este manual es suministrado exclusivamente con efectos informativos. Toda información contenida en el mismo está sujeta a cambios sin previo aviso. TNS SAS no es responsable de daño alguno, directo o indirecto, resultante del uso de este manual.

# Contenido

| CAPITULO 1                   | 4  |
|------------------------------|----|
| CARACTERÍSTICAS Y BENEFICIOS | 4  |
| CAPITULO 2                   | 5  |
| ACCESO AL PROGRAMA           | 5  |
| Menú de configuración        | 6  |
| Plantillas                   | 7  |
| Pacientes                    | 8  |
| REPORTES Y EXAMENES          | 12 |

# **CAPITULO 1**

## CARACTERÍSTICAS Y BENEFICIOS

El programa de PORTAL SALUD es una aplicación en ambiente Web diseñada para manejar la información de una forma confiable, eficiente y consolidada. Además, trabaja de forma integrada con el módulo de Facturación Hospitalaria.

#### **Portal Salud:**

- Mostrar las consultas y diagnósticos realizados al paciente según la parametrización.
- Mostrar la agenda del profesional y los pacientes asignados.

#### Historia Clínica:

- Registro básico de la historia del paciente. Aquí se puede digitar en forma de texto la siguiente información: Motivo de la Consulta, Antecedentes, Examen General, Impresión Diagnóstica, Tratamiento.
- Registrar e Imprimir la fórmula médica.

# **CAPITULO 2**

## ACCESO AL PROGRAMA

El usuario al dar clic en su navegador de Internet de Confianza debe digitar en la barra de búsqueda, la IP y el Puerto asignado, se visualizará la siguiente ventana.

| Portal TNS                       |                              |  |  |  |  |  |  |  |  |
|----------------------------------|------------------------------|--|--|--|--|--|--|--|--|
| Favor digite su usuario y clave. |                              |  |  |  |  |  |  |  |  |
| Empresa:                         | 1103 - EMPRESA PORTAL SALU 🔻 |  |  |  |  |  |  |  |  |
| Usuario:                         | ADMIN                        |  |  |  |  |  |  |  |  |
| Clave:                           |                              |  |  |  |  |  |  |  |  |
| 🔲 No Cerrar                      | Entrar<br>Sesión             |  |  |  |  |  |  |  |  |
|                                  |                              |  |  |  |  |  |  |  |  |

A continuación, después de seleccionar la empresa, el usuario y la clave se solicitará la sucursal.

| Portal TNS                       |                              |  |  |  |  |  |  |  |
|----------------------------------|------------------------------|--|--|--|--|--|--|--|
| Favor digite su usuario y clave. |                              |  |  |  |  |  |  |  |
| Empresa:                         | 1103 - EMPRESA PORTAL SALU 🔻 |  |  |  |  |  |  |  |
| Usuario:                         | ADMIN                        |  |  |  |  |  |  |  |
| Clave:                           |                              |  |  |  |  |  |  |  |
|                                  |                              |  |  |  |  |  |  |  |
| 🗌 No Cerra                       | ar Sesión                    |  |  |  |  |  |  |  |
| Sucursal:                        | 00 - PRINCIPAL -             |  |  |  |  |  |  |  |
|                                  | Continuar                    |  |  |  |  |  |  |  |

Manual de Usuario Visual TNS – Portal Salud. Versión 2019.

Al ingresar al portal se mostrará la agenda del día actual del profesional de la salud asociado al usuario que ingreso, en la parte izquierda se podrá observar las opciones del menú de registro de historia clínica y en la parte superior el menú de configuración.

| Laugric: ADMIN Visitantes: 2 Upuario: 1 Fm                                                          |                | IPRESA PO                         | RTAL SALUD Sucur | sal: PRINCIPAL | Collection        |          | in a ths |
|----------------------------------------------------------------------------------------------------|----------------|-----------------------------------|------------------|----------------|-------------------|----------|----------|
| * Historia<br>Pacientes<br>Agenda                                                                   | Ater<br>Profes | nción de<br>ional:<br>sus IVAN SI | Citas            |                | Configuracion     |          |          |
| Ver Histórico<br>Resumen General                                                                    | *              | Hora Cita                         | Hora de Llegada  | Usuario        | No. Factura       | Servicio |          |
| Consulta General<br>Servicios Asistenciales<br>Formula Médica                                       |                |                                   |                  |                | Sin datos para mi | ostrar   |          |
| Fórmula Médica No Pos<br>Orden Médica                                                               |                |                                   |                  |                |                   |          |          |
| Odontograma<br>Triage                                                                               |                |                                   |                  |                |                   |          |          |
| Alepi Embarazada y Recien Nacido<br>Alepi Lactante menor de 2 Meses<br>Alepi Niños 2 Meses a 5 Años |                |                                   |                  |                |                   |          |          |
| <ul> <li>Examenes</li> </ul>                                                                        |                |                                   |                  |                |                   |          |          |
| Ver Histórico Exámenes<br>Vacunación                                                                |                |                                   |                  |                |                   |          |          |
| Patologia<br>Colposcopia                                                                            |                |                                   |                  |                |                   |          |          |
| <ul> <li>Ecografía</li> <li>Ecografía Pélvica Ginecológi</li> </ul>                                 |                |                                   |                  |                |                   |          |          |
| Ecografia Pélvica Ginecológi<br>Ecografia Pélvica Ginecológi                                        |                |                                   |                  |                |                   |          |          |
| Ecografia Obstétrica Transa<br>Ecografia Obstétrica Transv                                          |                |                                   |                  |                |                   |          |          |
| Ecografia Obstétrica Transv<br>Citología                                                            |                |                                   |                  |                |                   |          |          |
| ✓ Especial<br>Referencia - Remisión de salida<br>ContraReferencia - Remisión de Ent                 |                |                                   |                  |                |                   |          |          |

#### Menú de configuración

| Configuración          |          | Configuracion<br>Acerca de<br>Cerrar Sesion |
|------------------------|----------|---------------------------------------------|
| No. Factura            | Servicio | Plantillas                                  |
| Sin datos para mostrar |          |                                             |

En el menú de Configuración podremos encontrar todo lo concerniente a las variables generales para uso del módulo asistencial ya sea de configuración de procesos como de impresión de reportes.

| C | onfiguración Generales            |                                           |          |
|---|-----------------------------------|-------------------------------------------|----------|
|   | Canada                            |                                           |          |
|   | - Generales                       |                                           |          |
|   | Tema de Sitio:                    | Default 👻                                 |          |
|   | Logo de la Empresa:               | Click aquí para escoger archivo           | Examinar |
|   |                                   | Formatos: jpeg, gif<br>Tamaño Máximo: 4Mb |          |
|   | 🔲 Activar Mensaje de Abandono     |                                           |          |
|   | 🔲 Sugerir Antecedentes en Histo   | ria Clinica                               |          |
|   | 🔲 Mostrar Formulario de Rips al g | guardar Historia Clinica                  |          |
|   | Tamaño de Archivos Mb:            | <b>†</b>                                  |          |
|   | 🔲 Imprimir Firma del Profesional  | Centrada                                  |          |
|   | 🔲 Imprimir Cedula y Registro del  | Profesional al final                      |          |
|   | 🔲 No Imprimir Firma del Profesio  | nal                                       |          |
|   | 🔲 No Imprimir Titulo de Plantilla |                                           |          |
|   | 🔲 Solo Imprimir Plantilla         |                                           |          |
|   | Tipo de Formato para Impresión:   | -                                         |          |
|   | Consecutivo de Citologias:        | 00000                                     |          |
|   |                                   |                                           |          |
|   | Grabar                            |                                           |          |
|   |                                   |                                           |          |
|   |                                   |                                           |          |

#### Plantillas

En la opción de plantillas se realiza toda la configuración, creación y edición de las mismas, estas plantillas son las que después serán utilizadas en los servicios asistenciales.

| -   |                           |                               |             |                           |       |      |                                                                                                    |
|-----|---------------------------|-------------------------------|-------------|---------------------------|-------|------|----------------------------------------------------------------------------------------------------|
| Sel | eccione Plantilla a Edita | r:                            |             |                           |       |      | Inactivo:                                                                                                 |
| н   | JA DE MEDIDAS DE EC       | · -                           |             |                           |       |      |                                                                                                    |
| Gru | ipo:                      |                               |             |                           |       |      | Nombre:                                                                                                   |
| C/  | RDIOLOGIA NO INVASI       | VA                            |             |                           |       |      | HOJA DE MEDIDAS DE ECOC                                                                                   |
|     | Muestra Diagnosticos:     |                               |             | Muestra Examen General:   |       |      | Muestra Examen Físico:<br>Muestra Grid de Odontograma:                                                    |
|     | Triage:                   |                               |             |                           |       |      |                                                                                                    |
| 3   | ( 🗇 🗈 🛅 🗠 /               | X <sup>2</sup> X <sub>2</sub> |             | 편 팬 - 18                  |       |      |                                                                                                    |
| N   | ormal 👻 Ari               | ial                           | - (T        | amaño Fuer 🔻 🖪 🛛 🖳        | s     | E    | Ξ Ξ 𝒫 · Α ·                                                                                               |
|     |                           |                               |             |                           |       |      |                                                                                                    |
|     | Hora de Inicio:           |                               |             | Hora de Terminación       |       |      |                                                                                                    |
|     | 100% FCM:                 | 85% FCM:                      |             | FCM Alcanzada:            |       |      |                                                                                                    |
|     | h                         |                               |             |                           |       |      |                                                                                                    |
|     | MEDICAMENTO               | mcg                           | mg/ml       | Via de Administracion     | FC    | TA   |                                                                                                    |
|     |                           | Basal                         | _           |                           |       |      |                                                                                                    |
|     |                           | 5                             |             |                           |       |      |                                                                                                    |
|     |                           | 10                            |             |                           |       |      |                                                                                                    |
|     | DODUTANANA                | 20                            |             |                           |       |      |                                                                                                    |
|     | DOBUTAMINA                | 30                            |             |                           |       |      |                                                                                                    |
|     |                           | 40                            |             |                           |       |      |                                                                                                    |
|     |                           | 50                            |             |                           |       |      |                                                                                                    |
|     |                           | Recuperación                  |             |                           |       |      |                                                                                                    |
|     | ATROPINA                  |                               |             |                           |       |      |                                                                                                    |
|     | METOPROLOL                |                               |             |                           |       |      |                                                                                                    |
|     |                           |                               |             |                           |       |      | -                                                                                                    |
|     | ¿El paciente ha i         | ingerido medica               | mentos      | diferentes a los preesci  | itos  | ? Si | i No                                                                                                    |
|     | ¿Cual?                    |                               |             |                           |       | _    |                                                                                                    |
|     |                           |                               |             |                           |       |      |                                                                                                    |
|     | ¿El paciente pre:         | senta alergias?               |             |                           |       | 5    | Si No                                                                                                    |
|     | ¿A qué?                   | ~                             |             |                           |       | -    |                                                                                                    |
|     | L ~ .                     |                               |             |                           |       |      |                                                                                                    |
|     | Se aplicó técnica de a    | asepsia. El pacient           | te fue info | ormado acerca de medicame | nto a | adr  | ninistrar, se aclararon dudas al paciente sobre el medicamento a administrar, se verifica que la orden de |
|     | medicamento fue por       | escrito.                      |             |                           |       |      |                                                                                                    |

#### Pacientes

En la opción de pacientes se busca a cuál persona se le desea realizar el movimiento de historia clínica o ver el histórico de historias de dicha persona, la búsqueda puede realizarse por nombre o por la cédula de dicho paciente.

|                                                                                                    | M                                      |               |            |         |   |  |    |
|----------------------------------------------------------------------------------------------------|----------------------------------------|---------------|------------|---------|---|--|----|
| tns Port                                                                                                    | al TNS                                 |               |            |         |   |  | tn |
| uario: ADMIN Visitantes: 2 Usuarios 1 E                                                                                                    | npresa: EMPRESA PORTAL SALUD Sucursal: | PRINCIPAL Cor | infiguraci | on      |   |  |    |
| Parientes                                                                                                    |                                        |               |            |         |   |  |    |
| Accorda                                                                                                    | Usuarios                               |               |            |         |   |  |    |
| Ver Histórico                                                                                                    | # Paciente                             | Edi           | ad         | Sexo    |   |  |    |
| Returnet General                                                                                                    | DESCONOCIDO DESCONOCIDO NU             | - 00          | 43         | P.      |   |  |    |
| Consulta General                                                                                                    | JUAN PEREZ CC - 1.111.1111-1           |               | 37         | м       |   |  |    |
| Servicios Asistenciales                                                                                                    | PEDRO PEREZ CC - 2.222.222             |               | 34         | r       |   |  |    |
| Formula Médica                                                                                                    | Pásina 1 de 3 (50 elementos) (1 2      | 3 (i) Tamaño  | de págin   | a: 20 🔻 | 1 |  |    |
| Fórmula Médica No Pos                                                                                                    |                                        | <u> </u>      |            |         |   |  |    |
| Orden Médica                                                                                                    |                                        |               |            |         |   |  |    |
|                                                                                                    |                                        |               |            |         |   |  |    |
|                                                                                                    |                                        |               |            |         |   |  |    |
| Obontograma                                                                                                    |                                        |               |            |         |   |  |    |
| Triage                                                                                                    |                                        |               |            |         |   |  |    |
| Ocontograma<br>Triage<br>Aiepi Embarazada y Recien Nacido                                                                                                    |                                        |               |            |         |   |  |    |
| Triage<br>Alepi Embarazada y Recien Nacido<br>Alepi Lactante menor de 2 Meses                                                                                                    |                                        |               |            |         |   |  |    |
| Dooroograma<br>Triage<br>Alepi Embarazada y Recien Nacido<br>Alepi Lactante menor de 2 Meses<br>Alepi Niños 2 Meses a 5 Años                                                                                                    |                                        |               |            |         |   |  |    |
| Voortograma<br>Triage<br>Alepi Embarazada y Recien Nacido<br>Alepi Lactante menor de 2 Meses<br>Alepi tiños 2 Meses a 5 Años<br>* Exameres                                                                                                    |                                        |               |            |         |   |  |    |
| Voorogreme<br>Triage<br>Alepi Embarazada y Recien Nacido<br>Alepi Lactante menor de 2 Meses<br>Alepi Miños 2 Meses a 5 Años<br>* Exerreres<br>Ver Histórico Exámenes                                                                                                    |                                        |               |            |         |   |  |    |
| Oportograma<br>Triage<br>Aiepi Embarazada y Recien Nacido<br>Aiepi Lattante menor de 2 Neses<br>Aiepi Niños 2 Neses a 5 Años<br>* Examenes<br>Ver Histórico Exámenes<br>Vacunsción                                                                                                    |                                        |               |            |         |   |  |    |
| Voorotopreme<br>Triage<br>Aispi Embarazeda y Recien Nackóo<br>Aispi liaztante menor de 2 Meses<br>Aispi Niños 2 Meses a 5 Años<br>* Exemenes<br>Ver fistórico Exámenes<br>Vacunación<br>Patologie                                                                                                    |                                        |               |            |         |   |  |    |
| Uostograma<br>Trilage<br>Alegi brubarazada y Recien Nacido<br>Alegi Latante renor de 2 Mese<br>Alegi Natios 2 Meses a 5 Años<br>© Berneres<br>Ver Histórico Exámenos<br>Vácunación<br>Petología<br>Colposcopia                                                                                                    |                                        |               |            |         |   |  |    |
| Uostorgania<br>Triloge<br>Augi Triloge<br>Alegi Ladante menor de 2 Meses<br>Alegi Ladante menor de 2 Meses<br>Alegi Maño 2 Mesea di Años<br>• Darmes<br>Ver Histórico Extenenes<br>Vasunación<br>Petología<br>Colposogia<br>• Ecogotia                                                                                                    |                                        |               |            |         |   |  |    |
| Oostorganna<br>Triage<br>Ang: Drabrazda y Recien Naccio<br>Alagi Lastane menor de 2 Mese<br>Alagi Natios 2 Meses a 5 Años<br>5 Barnes<br>Ver Histório Exámenes<br>Verxunación<br>Petrología<br>Calosocopia<br>• Roganto<br>Ecografia Pátrica Ginecologi                                                                                                    |                                        |               |            |         |   |  |    |
| Udentorphina<br>Trisge<br>Arep Entorrazida y Recien Nacció<br>Alezi Latates enero: de 2 Mese<br>Alezi Miño 2 Mesea & Allos<br>Demenes<br>Ver Hitórica Exérense<br>Versinación<br>Petrospia<br>Colposopia<br>Ecognifia Péhrica Ginecologi<br>Ecognifia Péhrica Ginecologi                                                                                                    |                                        |               |            |         |   |  |    |
| Ucostopania<br>Traisge<br>Arep Entorneode y Recen Nacción<br>Arep Entorneomo de 2 Perese<br>Arep Historica 2 Nassa e 8 Años<br>e Dameres<br>Ver Historica Salamenes<br>Veranción<br>Pantospia<br>Colesceptia Pálvica Ginecolóp<br>Ecognifia Pálvica Ginecolóp<br>Ecognifia Pálvica Ginecolóp<br>Ecognifia Pálvica Ginecolóp                                                                                                    |                                        |               |            |         |   |  |    |
| Coordinations<br>Traing a<br>Anay: Entroineadia y Roben Nackio<br>Anay: Entroineand a y Roben Nackio<br>Anay: Rino 2 Naces & S Alas<br>Carlos Santas<br>Pathologia<br>Colperantia<br>Ecopeth Falsica Ginecollip<br>Ecopeth Falsica Ginecollip<br>Ecopeth Falsica Ginecollip<br>Ecopeth Falsica Ginecollip<br>Ecopeth Falsica Ginecollip<br>Ecopeth Falsica Ginecollip<br>Ecopeth Falsica Ginecollip<br>Ecopeth Falsica Ginecollip                                                                                                    |                                        |               |            |         |   |  |    |
| Uconceptanta<br>Tratogat<br>Arap Eriorazada y Recien Nacioli<br>Arap Eriorazada y Recien Nacioli<br>Arap Riforia Z Manas & S Alas<br>Partenez<br>Varantesi<br>Varantesi<br>Varantesi<br>Colpesceptio Palvice Girecolog<br>Ecognific Palvice Girecolog<br>Ecognific Palvice Girecolog<br>Ecognific Palvice Girecolog<br>Ecognific Palvice Girecolog<br>Ecognific Palvice Girecolog<br>Ecognific Obstatrice Timese<br>Ecognific Obstatrice Timese                                                                                                    |                                        |               |            |         |   |  |    |
| Coordinguenes<br>Tranget<br>Anage and a factor for for the form<br>of the second second second second<br>approximation and the second second<br>wer tilled to second second<br>ver tilled to second second<br>vertication second second<br>vertication second second<br>vertication second second<br>vertication second second<br>vertication second second<br>vertication second second<br>second vertication second<br>second vertication second vertication second<br>second vertication second vertication second<br>second vertication second vertication second<br>second vertication second vertication second<br>second vertication second vertication second vertication second<br>second vertication second vertication second vertication second<br>second vertication second vertication second vertication second vertication second vertication second vertication second vertication second vertication second vertication second vertication second vertication second vertication second vertication second vertication second vertic |                                        |               |            |         |   |  |    |
| Coordination<br>Trating<br>Arap Ethorizada y Recien Naccio<br>Arap Ethorizada y Recien Naccio<br>Arap Rido Z Masa & S Alas<br>Partenee<br>Variantoli<br>Pathogia<br>Colpessaria<br>Ecopetria Palvica Ginecoliga<br>Ecopetria Palvica Ginecoliga<br>Ecopetria Palvica Ginecoliga<br>Ecopetria Palvica Ginecoliga<br>Ecopetria Palvica Ginecoliga<br>Ecopetria Palvica Ginecoliga<br>Ecopetria Palvica Ginecoliga<br>Ecopetria Palvica Ginecoliga<br>Ecopetria Palvica Ginecoliga<br>Ecopetria Palvica Ginecoliga<br>Ecopetria Datettica Trans-<br>Recopulari Oudettica Trans-<br>Biogulia Oudettica Trans-                                                                                                    |                                        |               |            |         |   |  |    |
| Doorganna<br>Trangi<br>Ang Trangita S Rose Noolo<br>Ang Transarda S Rose Noolo<br>Ang Transarda S Rose Noolo<br>S Rose S Rose S Rose S Rose<br>Vanchalo<br>Patringis<br>Coherespis<br>Copertin Patrics Greening<br>Ecopatin Patrics Greening<br>Ecopatin Patrics Greening<br>Ecopatin Patrics Greening<br>Ecopatin Calefordia Trans<br>Ecopatin Calefordia Trans<br>Ecopatin Calefordia Trans<br>Ecopatin Calefordia Trans<br>Ecopatin Calefordia Trans<br>Ecopatin Calefordia Trans<br>Ecopatin Calefordia Trans<br>Ecopatin Calefordia Trans                                                                                                    |                                        |               |            |         |   |  |    |
| Coordingtoness<br>Trategit<br>Arap Eroberscells y Recien Nacció<br>Arap Noroscella y Recien Nacció<br>Arap Notos Zinessa & S. Also<br>Coloscessi<br>Vacanado<br>Coloscessi<br>Ecognific Palvica Ginecolly<br>Ecognific Palvica Ginecolly<br>Ecognific Palvica Ginecolly<br>Ecognific Palvica Ginecolly<br>Ecognific Palvica Ginecolly<br>Ecognific Palvica Ginecolly<br>Ecognific Ocaderica Trans-<br>Ecognific Ocaderica Trans-<br>Ecognific Ocaderica Trans-<br>Ecognific Ocaderica Trans-<br>Ecognific Ocaderica Trans-<br>Ecognific Ocaderica Trans-<br>Ecognific Ocaderica Trans-<br>Ecognific Ocaderica Trans-<br>Ecognific Ocaderica Trans-<br>Ecognific Ocaderica Trans-<br>Ecognific Ocaderica Trans-                                                                                                    |                                        |               |            |         |   |  |    |

En la opción de pacientes con click derecho podemos adjuntar la última historia clínica generada y también visualizarla.

| Nicarionar SE CollabNat Subvarian        | A localhost / 127.0.0.1 / Di Producte |                        |                |         | н |
|------------------------------------------|---------------------------------------|------------------------|----------------|---------|---|
| ths Port                                 | al TNS                                |                        |                |         |   |
| suario: ADMIN Visitantes: 2 Usuarios 1 E | Impresa: EMPRESA PORTAL SALUD S       | ucursal: PRINCIPAL     | Configurad     | tion    |   |
| Historia                                 | Bus                                   | car                    |                |         |   |
| Pacientes                                | Usuarios                              |                        |                |         |   |
| Agenda                                   | # Paciente                            |                        | Edad           | Sexo    |   |
| ver mistorico                            | O DESCONOCIDO DESCONOC                | IDO NU - 00            | 43             | F       |   |
| Kesumen General                          | O JUAN PEREZ CC - 1.111.1             | 111-1                  | 37             | м       |   |
| Consulta General                         | PEDRO PEREZ CC - 2.22                 | 2.222 Ver Historia Cli | nica Anterior  |         |   |
| Servicios Asisceficiales                 | Régina 1 de 3 (50 elementos) (        | Adjuntar Histor        | ia Clinica Ant | erior 🚽 |   |
| Fórmula Médica No Pos                    | - gina t de 5 (56 elententos)         |                        |                | · ·     |   |
| Orden Médica                             |                                       |                        |                |         |   |
| Odontograma                              |                                       |                        |                |         |   |
| Triage                                   |                                       |                        |                |         |   |
| Aiepi Embarazada y Recien Nacido         |                                       |                        |                |         |   |
| Aiepi Lactante menor de 2 Meses          |                                       |                        |                |         |   |
| Aiepi Niños 2 Meses a 5 Años             |                                       |                        |                |         |   |
| * Examenes                               |                                       |                        |                |         |   |
| Ver Histórico Exámenes                   |                                       |                        |                |         |   |
| Vacunación                               |                                       |                        |                |         |   |
| Patología                                |                                       |                        |                |         |   |
| Colposcopia                              |                                       |                        |                |         |   |
| <ul> <li>Ecografía</li> </ul>            |                                       |                        |                |         |   |
| Ecografía Pélvica Ginecológi             | (                                     |                        |                |         |   |
| Ecografía Pélvica Ginecológi             |                                       |                        |                |         |   |
| Ecografía Pélvica Ginecológi             |                                       |                        |                |         |   |
| Ecografía Obstétrica Transa              |                                       |                        |                |         |   |
| Ecografía Obstétrica Transv              |                                       |                        |                |         |   |
| Ecografia Obstétrica Transv              |                                       |                        |                |         |   |
| Citologia                                |                                       |                        |                |         |   |
|                                          |                                       |                        |                |         |   |
| Especial                                 |                                       |                        |                |         |   |
| Referencia - Remisión de salida          |                                       |                        |                |         |   |

Adjuntar Historia Clínica.

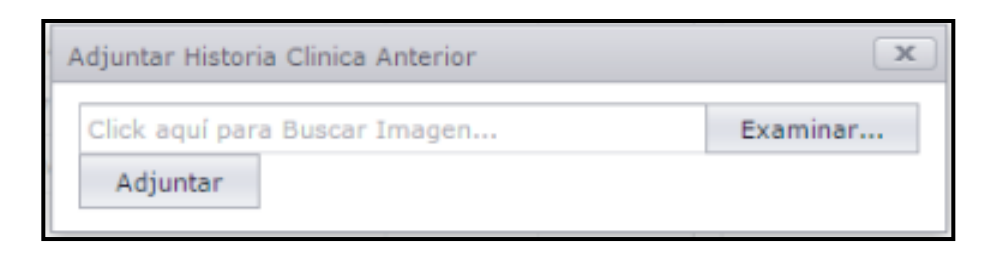

Se busca un archivo de la historia clínica en el explorador de nuestro equipo.

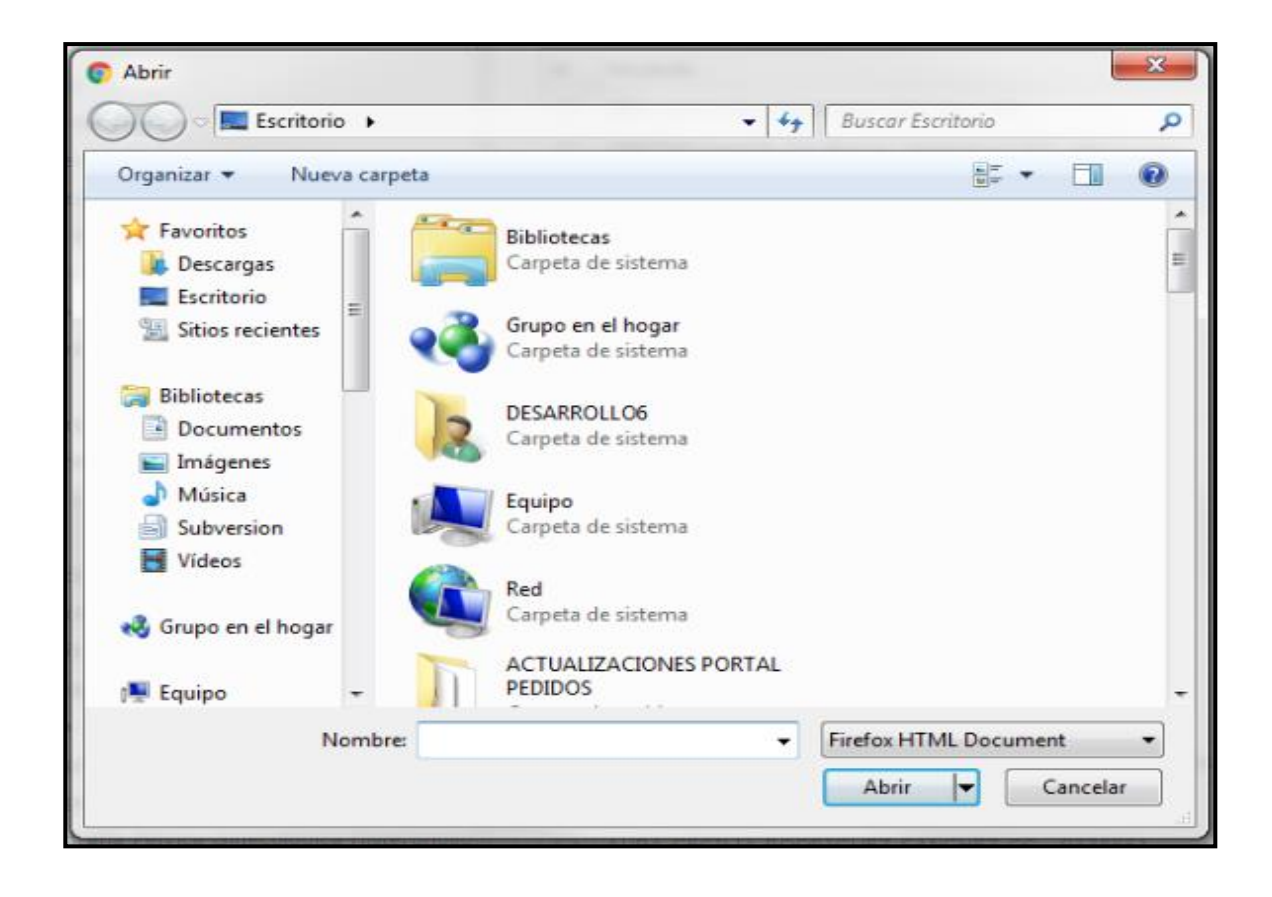

Y por último se adjunta al paciente seleccionado.

| A | Adjuntar Historia Clinica Anterior | x          |
|---|------------------------------------|------------|
|   | Escaner2016-11-30-050312.pdf       | × Examinar |
|   | Adjuntar                           |            |

La opción de **ver histórico** se divide en dos secciones: la de la parte superior son los registros de las historias clínicas y la inferior es la visualización de la historia seleccionada en la parte superior.

| Portal TNS Salud - Login X                                                                                                    | Datable see Secure 20 Blood 20                                                                                                    |              |
|----------------------------------------------------------------------------------------------------|----------------------------------------------------------------------------------------------------|--------------|
| Aplicationes SI Collabiliet Subversion A Insultant /                                                                                                    | Duraline apprintance in a conservation of                                                                                                    | н <b>•</b> т |
| The Portal TNS                                                                                                    |                                                                                                    |              |
| Usuario: ADMIN Visitantes: 2 Usuarios 5 Empresa: EMP                                                                                                    | RESA PORTAL SALUD Sucursal: PRINCIPAL Configuration                                                                                                    |              |
| Hotola     Pacientes     Agenta     Ver Historico     Resumen General     Consulta General     Servicios Astérocoles                                                                                                    | Feddar         Y         Horses         Y         Reparational         Y         Adjuntes           12/(2042)227         144-07         CONDUL, GRAAL         DR. MATASANO         DR. MATASANO           0/04/0208         1114         00         DR. MATASANO         DR. MATASANO           0/04/0208         01050         00         DR. MATASANO         DR. MATASANO           12/04/2020         01050         00         DR. MATASANO         DR. MATASANO           12/04/2020         01050         00         DR. MATASANO         DR. MATASANO           12/04/2020         01050         DR. MATASANO         DR. MATASANO         DR. MATASANO                                                                                                    |              |
| Formula Média<br>Pierrula Média Des<br>Coten Hidda<br>Cotengram<br>Triage<br>Aug Enshanzada y Recisen Radolo<br>Augu Latate menor de 2 Meses<br>Augu Khas Meses à S'Allos<br>• Bannes<br>Yer Historico Eximenes                                                | Pacients     Nondore     Nondore     Sector 2     Sector 2     Se |              |
| Vacenson<br>Pretroja<br>Celescopia<br>Enogefis Relika Glencologica Transmign<br>Enogefis Relika Glencologica Harranse<br>Enogefis Delativa Transaberrial<br>Enogefis Obativa Transaberrial<br>Enogefis Obativa Transaberrial<br>Enogefis Obativa Transaberrial |                                                                                                    |              |
| <ul> <li>concepte</li> <li>Especial</li> <li>Referencia - Remisión de salida</li> <li>ContraReferencia - Remisión de Entrada</li> </ul>                                                                                                    | se della v inverteren un de deservera                                                                                                    |              |

Sobre el listado histórico de historias clínicas existen opciones que se pueden visualizar al dar click derecho sobre la historia a seleccionar.

| Fecha 📍    | Hora 🕈 | Тіро          | Ŷ | Profesional | Ŷ | Adjunt | os         |                               |
|------------|--------|---------------|---|-------------|---|--------|------------|-------------------------------|
| 10/07/2017 | 16:02  | FORM_MEDICA   |   | DESCONOCIDO |   |        | Imprimir   | Por rango de Fechas           |
| 10/07/2017 | 15:54  | FORM_MEDICA   |   | DESCONOCIDO |   |        | Vor Adiu   | atos                          |
| 10/07/2017 | 15:54  | FORM_MEDICA   |   | DESCONOCIDO |   |        | Caracteria |                               |
| 19/12/2016 | 10:00  | HISTO_INICIAL |   | JUAN MANUEL |   |        | Generar P  |                               |
|            |        |               |   |             |   |        | Evolucion  | de la Historia Clínica        |
|            |        |               |   |             |   |        | Imprimir   | Evolucion Por rango de Fechas |

## **REPORTES Y EXAMENES**

Imprimir por rango de fechas las historias clínicas.

| Fecha Inicial: |   |  |
|----------------|---|--|
| 01/01/2017     | - |  |
| Fecha Final:   |   |  |
| 10/07/2017     | - |  |

Se genera un reporte con las historias clínicas que apliquen al rango de fechas seleccionadas.

|                                                          |                                              | FORM                                                 | IULA MEDICA                                           |                                                 |                                              |                              |              |              |
|----------------------------------------------------------|----------------------------------------------|------------------------------------------------------|-------------------------------------------------------|-------------------------------------------------|----------------------------------------------|------------------------------|--------------|--------------|
| Nombre:<br>Género:<br>Tipo Identificación:               | PEPITA PEREZ<br>F<br>CC                      | Historia Clínica:<br>Fecha de Nacimiento<br>Número:  | 37<br>2: 18<br>5                                      | 72351<br>8/06/1945<br>.555.555                  | 45 Edad (Años):<br>55                        |                              | 72           |              |
| Direccion:<br>Entidad:<br>Ocupación:                     | MEJOR SALUD S.A<br>PANADERO                  | Tipo de Afiliado:<br>Escolaridad:                    | 00                                                    | otizante<br>otizante                            | Tipo d                                       | le Usuario:                  | Contributivo |              |
| Fecha Atención:<br>Atendido por:                         | 10/07/2                                      | 2017 0:00:00                                         | Sede At<br>Rips Co                                    | tención<br>onsulta                              | 1:<br>1:                                     |                              |              |              |
| Diagnostico:<br>INFECCION DEBIDA A                       | ESCHERICHIA COLI ENT                         | TEROPATOGENA                                         |                                                       |                                                 |                                              |                              |              |              |
|                                                          |                                              | FORM                                                 | IULA MEDICA                                           |                                                 |                                              |                              |              |              |
| Nombre:<br>Género:<br>Tipo Identificación:               | PEPITA PEREZ<br>F<br>CC<br>CL 9 N 69 - 8700  | Historia Clínica:<br>Fecha de Nacimiento<br>Número:  | 37<br>>: 18<br>5                                      | 72351<br>8/06/1945<br>555.555                   | Edad (Años):                                 |                              | 72           |              |
| Entidad:<br>Ocupación:                                   | MEJOR SALUD S.A<br>PANADERO                  |                                                      | Tipo de Afiliado: Cotizante<br>Escolaridad: Cotizante |                                                 | Tipo de Usuario:                             |                              | Contributivo |              |
| Fecha Atención:<br>Atendido por:                         | 10/07/2                                      | 2017 0:00:00                                         | Sede At<br>Rips Co                                    | tención<br>onsulta                              | 1:<br>1:                                     |                              |              |              |
| Diagnostico:<br>INFECCION DEBIDA A                       | ESCHERICHIA COLI ENT                         | FEROPATOGENA                                         |                                                       |                                                 |                                              |                              |              |              |
| N° Medicamento                                           | (Nombre genérico)                            | Concentración y forma farmacéutica Duració<br>(Días) |                                                       | ción Cantidad Vía de ad<br>as) Cantidad dosis y |                                              | ministración,<br>rfrecuencia |              |              |
|                                                          | INA                                          |                                                      | k                                                     | 30                                              |                                              | <i>ŋ</i>                     | URAL         |              |
|                                                          |                                              | FORM                                                 | IULA MEDICA                                           |                                                 |                                              |                              |              |              |
| Nombre:<br>Género:<br>Tipo Identificación:<br>Dirección: | PEPITA PEREZ<br>F<br>CC<br>CLL 9 N 69 - 8700 |                                                      | Historia Clínica:<br>Fecha de Nacimiento<br>Número:   | 37<br>5: 14<br>5                                | 72351<br>0/06/1945<br>5.555.555<br>Teléfono: | Edad (                       | (Años):      | 72           |
| Entidad:<br>Ocupación:                                   | MEJOR SALUD S.A<br>PANADERO                  |                                                      | Tipo de Afiliado:<br>Escolaridad:                     | C                                               | otizante<br>otizante                         | Tipo d                       | le Usuario:  | Contributivo |
|                                                          |                                              |                                                      |                                                       |                                                 |                                              |                              |              |              |

A cada registro de historias clínicas se les pueden también cargar adjuntos.

| 🖉 Portal TNS - Consulta Ge 🗴                           |                                                                                                    |         |
|--------------------------------------------------------|----------------------------------------------------------------------------------------------------|---------|
| ← → C ③ localhost:62395/Historia/WFConsulta            | eneral.aspx?vtipohc=121&&thistoid=N&&tmaster=2&&tgetid=50&&tcontaid=                                                                           | ☆ ♦ :   |
| 🔢 Aplicaciones 🗴 CollabNet Subversion 🔬 localhost / 12 | 7.0.01 / 🔀 Products                                                                                                    |         |
| The Portal TNS                                         |                                                                                                    | i 🖉 ths |
| Usuario: ADMIN Visitantes: 2 Usuarios 5 Empresa: EMPRE | SA PORTAL SALUD Sucursal: PRINCIPAL Configuracion                                                                                              | •       |
| * Historia                                             | / Paciente                                                                                                    | *       |
| Pacientes                                              | Nombre: PEPITA PEREZ                                                                                                    |         |
| Agenda                                                 |                                                                                                    |         |
| Ver Histórico                                          | Historia Clinica No: 128135 Género: F Fecha de Nacimiento: 3/01/1976                                                                           |         |
| Resumen General                                        | Edad: 41 Identificación Tipo: CC Número: 5,555,555                                                                                             |         |
| Consulta General                                       | Dirección: Ciudad: Entidad: SI/I EMPRESA                                                                                                    |         |
| Servicios Asistenciales                                | Teléfono:                                                                                                    |         |
| Formula Médica                                         | Ocupación: CONSTRUCTURA                                                                                                    |         |
| Fórmula Médica No Pos                                  | Escolaridad: Tipo de Afiliado: Cotizante                                                                                                    |         |
| Orden Médica                                           | Tipo de Usuario: Particular                                                                                                    |         |
| Odontograma                                            |                                                                                                    |         |
| Triage                                                 | CONSULTA GENERAL                                                                                                    |         |
| Aiepi Embarazada y Recien Nacido                       |                                                                                                    |         |
| Aiepi Lactante menor de 2 Meses                        | Fecha de Atención: lunes, 10 de julio de 2017 11:22:45 Sede de Atención: EMPRESA PORTAL SALUD                                                  |         |
| Aiepi Niños 2 Meses a 5 Años                           | Acompañante: MICHAELL Teléfono:                                                                                                    |         |
| * Examenes                                             | Parentesco: Acessana Por: UK MARSAND                                                                                                    |         |
| Ver Histórico Exámenes                                 | RIPS: •                                                                                                    |         |
| Vacunación                                             | Digite texto a Buscar                                                                                                    |         |
| Patologia                                              | Hain de Canada Belowedd blad I blad I banedarber Belower Canada Bala Banna Bile Danashing Canada Bile Marie                                    |         |
| Colposcopia                                            | Houro de Consular entermetato Acceste Antecesentes Revisión por oscernas Signos Vitales Examen Histo Diágnosocos Concepto Hestoo Han de Hanejo |         |
| <ul> <li>Ecografia</li> </ul>                          | Potivo de Consulta:                                                                                                    |         |

Así como estas dos opciones también está generar la historia clínica a PDF, hacer una evolución a dicha historia clínica y también imprimir las evoluciones de la historia por rango de fechas.

| Portal TNS - Historia Car X                                                 |                                                                                                    |        |
|-----------------------------------------------------------------------------|----------------------------------------------------------------------------------------------------|--------|
| → C O localhost:62395/Historia/WFEpicrisis.aspn?getid=508i8codtipo=         |                                                                                                    | 😒 🍕    |
| Aplicaciones 📓 Collabiliet Subversion 🛛 🔔 localhost / 127/00.1 / 🔛 Products |                                                                                                    |        |
| Portal TNS                                                                  | AL                                                                                                    | 🗀 🕿 tn |
| Historia                                                                    | Imprimir                                                                                                    |        |
| Parientes                                                                   |                                                                                                    |        |
| Acepta                                                                      |                                                                                                    |        |
| Ver Histórico                                                               | CONSULTA GENERAL                                                                                                    |        |
| Rosumon General                                                             |                                                                                                    | _      |
| Consults General                                                            | Ford March 1                                                                                                    |        |
| Servicios Asistenciales                                                     | ECBE (ARCA): 41                                                                                                    |        |
| Formula Médica                                                              |                                                                                                    |        |
| Förmula Midica No Pos                                                       |                                                                                                    |        |
| Orden Médica                                                                |                                                                                                    |        |
| Odostograma                                                                 |                                                                                                    | -      |
| Trage                                                                       | Fecha Alexanon: 1204/03/114.47<br>Alexanon: DE Instance                                                                                                    |        |
| Aiepi Emberezede y Recien Necido                                            |                                                                                                    |        |
| Alepi Lactante menor de 2 Meses                                             | MOTIVO DE CONSULIA                                                                                                    |        |
| Alepi Niños 2 Meses a 5 Años                                                | SE REALED TRANSFERDICA DE EMBRIONES                                                                                                    |        |
| * Earrens                                                                   | DCCND4R4(A,DCI4RU3,10/2                                                                                                    |        |
| Ver Histórico Buleneres                                                     |                                                                                                    |        |
| Vacunación                                                                  |                                                                                                    |        |
| Patologia                                                                   |                                                                                                    | _      |
| Colposcopia                                                                 | Photo Photo |        |
| - troguña                                                                   | LAPISON LA DE LA D                                                                                                    |        |
| Ecografia Pélvica Ginecológica Transabdom                                   | Diagnostico:                                                                                                    |        |
| Ecografia Pélvica Ginecologica Transvapina                                  | 80 SN DMONOSTICO                                                                                                    |        |
| Ecografia Pelvica Gisecologica Histeronoso                                  |                                                                                                    |        |
| Ecografia Obstétrica Transabdominal                                         |                                                                                                    |        |
| Ecografia Obstétnica Transvaginal                                           |                                                                                                    |        |
| Ecografia Obstituice Transvaginal 11-14                                     |                                                                                                    |        |
| Citologia                                                                   |                                                                                                    |        |
| Especial                                                                    |                                                                                                    |        |
| Referencia - Remisión de salida                                             |                                                                                                    |        |
| Contrafioferencia - Romisión de Entrada                                     |                                                                                                    |        |
|                                                                             |                                                                                                    |        |
|                                                                             |                                                                                                    |        |

En la Opción de **resumen general** se imprimirán todas las historias del paciente seleccionado.

Dentro de los registros de historias clínicas el primero en el menú es el de consulta general en el cual se le podrá asociar un RIP, diligenciar un motivo de consulta, establecer la enfermedad actual, antecedentes, la revisión por sistemas, los signos vitales, los resultados del examen físico, diligenciar los diagnósticos, dar un concepto médico y un plan de manejo para este.

| Portal TNS - Consulta Ge                             |                                                         |                                                                        | V T Strengthered          |
|------------------------------------------------------|---------------------------------------------------------|------------------------------------------------------------------------|---------------------------|
| ← → C 🛈 localhost:62395/Historia/WFConsul            | aGeneral.aspx?vtipohc=121&&histoid=N&&master=2&&getid=5 | .0&&contaid=                                                           |                           |
| Aplicaciones SE CollabNet Subversion 🔬 localhost /   | 27.0.0.1 / 😥 Products                                   |                                                                        |                           |
| Portal TNS                                           |                                                         |                                                                        |                           |
| Usuario: ADMIN Visitantes: 2 Usuarios 5 Empresa: EMP | RESA PORTAL SALUD Sucursal: PRINCIPAL                   | Configuracion                                                          |                           |
| * Historia                                           | - Paciente                                              |                                                                        |                           |
| Pacientes                                            | Nombre: PEPITA PEREZ                                    |                                                                        |                           |
| Agenda                                               |                                                         |                                                                        |                           |
| Ver Histórico                                        | Historia Clinica No: 128135                             | Género: F Fecha de Nacimiento: 3/01/1976                               |                           |
| Resumen General                                      | Edad: 41                                                | Identificación Tipo: CC Número: 5.555.555                              |                           |
| Consulta General                                     | Dirección:                                              | Ciudad: Entidad: SIN EMPRESA                                           |                           |
| Servicios Asistenciales                              | Teléfono:                                               |                                                                        |                           |
| Formula Médica                                       |                                                         | Ocupación: CONSTRUCTURA                                                |                           |
| Fórmula Médica No Pos                                | Escolaridad:                                            | Tipo de Afiliado: Cotizante                                            |                           |
| Orden Médica                                         | Tipo de Usuario: Particular                             |                                                                        |                           |
| Odontograma                                          |                                                         |                                                                        |                           |
| Triage                                               | CONSULTA GENERAL                                        |                                                                        |                           |
| Aiepi Embarazada y Recien Nacido                     |                                                         |                                                                        |                           |
| Aiepi Lactante menor de 2 Meses                      | Fecha de Atención: lunes, 10 de julio de 2017 11:22:45  | Sede de Atención: EMPRESA PORTAL SA                                    | LUD                       |
| Aiepi Niños 2 Meses a 5 Años                         | Acompañante: MICHAELL                                   | Teléfono:                                                              |                           |
| <ul> <li>Examenes</li> </ul>                         | Parentesco:                                             | Atendido Por: DR MATASANO                                              |                           |
| Ver Histórico Exámenes                               | RIPS: •                                                 |                                                                        |                           |
| Vacunación                                           | e Digite texto a Buscar                                 |                                                                        |                           |
| Patologia                                            |                                                         | N Y N H                                                                |                           |
| Colposcopia                                          | Motivo de Consulta Enfermedad Actual Antecedentes       | Revisión por Sistemas Signos Vitales Examen Físico Diagnosticos Concer | ito Médico Plan de Manejo |
|                                                      | Motivo de Consulta:                                     |                                                                        |                           |

Los **servicios asistenciales** son registros de historia clínica con información básica y se le anexan unas plantillas de acuerdo con la información adicional que desee la entidad prestadora de servicio de salud agregarle a dicho movimiento, las plantillas son proporcionadas por el cliente y pueden ser modificadas a su gusto (ej. un formato en Word con unos datos solicitados al paciente).

Esta es la pantalla inicial que le solicita que decida cual plantilla va a usar.

| Routal TNS - Consulta Ge X                            |                                                                                                    | · · · · · · · · · · · · · · · · · · · |
|-------------------------------------------------------|----------------------------------------------------------------------------------------------------|---------------------------------------|
|                                                       |                                                                                                    |                                       |
| ← → C (i) localhost:62395/Historia/WFConsultar        | aGeneral.aspx?vtipohc=1218.&histoid=N&&master=2&&@getid=50&&contaid=                                                                                                    | ☆ :                                   |
| Aplicaciones S CollabNet Subversion 🔬 localhost / 12  | 127.0.0.1 / 🖸 Products                                                                                                    |                                       |
|                                                       |                                                                                                    | i a ths                               |
| Usuario: ADMIN Visitantes: 2 Usuarios 5 Empresa: EMPR | RESA PORTAL SALUD Sucursal: PRINCIPAL Configuration                                                                                                    |                                       |
| v Metoda                                              |                                                                                                    | A                                     |
| Parienter                                             |                                                                                                    |                                       |
| Acenta                                                | PLANTILLA BASICA                                                                                                    |                                       |
| Ver Histórico                                         | Recent                                                                                                    |                                       |
| Resumen General                                       |                                                                                                    |                                       |
| Consulta General                                      | PEPITA PEREZ                                                                                                    |                                       |
| Servicios Asistenciales                               | Historia Clinica No: 122115 GAneros F. Fecha de Nacimiento: 3/01/1976                                                                                                    |                                       |
| Formula Médica                                        | Edad: 41 Identificación Tipo: CC Número: 5,555,555                                                                                                    |                                       |
| Fórmula Hédica No Pos                                 | Dirección: Ciudad: Entidad: SIN EMPRESA                                                                                                    |                                       |
| Orden Médica                                          | Teldono:                                                                                                    |                                       |
| Odontograma                                           | Ocupación: CONSTRUCTURA                                                                                                    |                                       |
| Trisge                                                | Escolaridad: Tipo de Afiliado: Cotizante                                                                                                    |                                       |
| Alepi Embarazada y Recien Nacido                      | Tipo de Usuario: Particular                                                                                                    |                                       |
| Aiepi Lactarite menor de 2 Meses                      |                                                                                                    |                                       |
| Aiepi Niños 2 Meses a 5 Años                          | CONSULTA GENERAL                                                                                                    |                                       |
| * Examenes                                            |                                                                                                    |                                       |
| Ver Histórico Exámenes                                | Fecha de Atención: Lunes, 10 de julio de 2017 11:22:45 Sede de Atención: EMPRESA PORTAL SALUD                                                                                                    |                                       |
| Vacunación                                            | Acompanance International International Inte |                                       |
| Patología                                             | Parentesco:                                                                                                    |                                       |
| Colposcopia                                           | RLIPS:   Disible here a Buccar                                                                                                    |                                       |
| <ul> <li>Ecografia</li> </ul>                         |                                                                                                    |                                       |
| Ecografía Pélvica Ginecológica Transabdom             |                                                                                                    |                                       |
| Ecografia Pelvica Ginecologica Transvagina            |                                                                                                    |                                       |
| Ecogrenia Pervica Ginecologica Histeronoso            |                                                                                                    |                                       |
| Beagrafia Obstitution Transactioninal                 |                                                                                                    |                                       |
| Ecografia Obstictica Transvaginal                     |                                                                                                    |                                       |
| Citelosía                                             |                                                                                                    |                                       |
| <ul> <li>Farevial</li> </ul>                          |                                                                                                    |                                       |
| Referencia - Remisión de salida                       |                                                                                                    |                                       |
| ContraReferencia - Remisión de Entrada                |                                                                                                    |                                       |
|                                                       |                                                                                                    |                                       |
|                                                       |                                                                                                    |                                       |
|                                                       |                                                                                                    | *                                     |
|                                                       |                                                                                                    |                                       |

Esta es los servicios asistenciales ya con la plantilla seleccionada.

| 🚊 Portal TNS Salud - Login 🗙 📓 Portal TNS Salud - L                                                                                                    | agin X 1                                                                                                    |          |
|----------------------------------------------------------------------------------------------------|----------------------------------------------------------------------------------------------------|----------|
| ← → C ③ localhost:62395/Historia/WFProcedi                                                                                                    | miento.aspx?vtipohc=1208x8x8x8xhistoid=N8xmaster=28xgetid=508xcontaid=                                                                                                    | ର୍ 🛧 💠 : |
| Aplicaciones S CollabNet Subversion                                                                                                    | 127.0.0.1 / 🖸 Products                                                                                                    |          |
| The Portal TNS                                                                                                    |                                                                                                    | ° 🔍 tns  |
| Usuarier ADMIN Visitantes: 1 Usuaries 1 Empresar EMPRESA PORTAL 1                                                                                                    | SALUD Sucursali PRINCIPAL Configuration                                                                                                    |          |
| Herein     Herein     Herein | Particula         Period           Particula         Period           Marchin         PEDITA PEREZ           General         /           France         /           Marchin         PEDITA PEREZ           General         /           Marchin         PEDITA PEREZ           Bandhan         1011           General         /           Marchin         Exclusioned: 55/1575           Exclusioned:         Exclusioned: 55/1575           General:         Exclusioned: 55/1575           General:         Exclusioned: 55/1575           General:         Constrained: 55/1575           Deparation:         Constrained: 55/1575           Period:         Constrained: 55/1575           Period:         Constrained: 55/1575           Period:         Constrained: 55/1575           Period:         Constrained: 55/1575           Period:         Exclusion: 55/1575           Period:         Constrained: 55/1575           Period:         Exclusion: 55/1575           Period:         Exclusion: 55/1575           Period:         Exclusion: 55/1575           Period:         Exclusion: 55/1575           Perintrel:         Ex                                                                                                    |          |
| Triege<br>Alasi Embarazada y Racion Nacido<br>Alasi Lactanze monor de 2 Meses<br>Alasi Miñas 2 Meses a 5 Años<br>• Exempses                                                                                                    | PLAN LLA DASLA<br>Fede de Macediae (1998) (23.03) (23.03 |          |
| Ver Hischitze Endmennes<br>Vecunacija<br>Golposcopn<br>• Emgesta<br>Econyalis Hikica Cimecológica Transabdovinal                                                                                                    | Annuquendas 1503EL Teldinans<br>Prentations<br>EMPS Endo                                                                                                    |          |
| EcopyEd RAVice Developing To receipted<br>EcopyEd RAVice Strendbiger Homewatersgeth<br>EcopyEd Obtains Tenadotimal<br>EcopyEd Obtains Tenadotimal<br>EcopyEd Obtains Tenadotimal<br>EcopyEd Determines Tenadotimal<br>Combibility of Ecopial<br>Reference - Renation de stales<br>Controlificances - Renation de Econodi                                                                                                    | Manada hon<br>DRapandon Yu         Drapandon Yu. 1:         Drapandon Yu. 2:         Drapandon Yu. 2:           ipple bits 1: hour         ipple bits 1: hour         ipple bits 1: hour         ipple bits 1: hour           ipple bits 1: hour         ipple bits 1: hour         ipple bits 1: hour         ipple bits 1: hour           ipple bits 1: hour         ipple bits 1: hour         ipple bits 1: hour         ipple bits 1: hour           ipple bits 1: hour         ipple bits 1: hour         ipple bits 1: hour         ipple bits 1: hour           ipple bits 1: hour         ipple bits 1: hour         ipple bits 1: hour         ipple bits 1: hour                                                                                                    |          |
|                                                                                                    | Former Frida     Former Frida     F        |          |

La **fórmula médica** es un registro de historia clínica el cual al paciente se le registra el diagnóstico, se le agregan los medicamentos a suministrar y en las recomendaciones también se le puede agregar un servicio como referencia.

| ← → C () localhost:62395/Historia/WFFormula                                                      | Medica.aspx?vtipohc=4&&histoid=N&&master=2&&getid=7&&contaid=                                                                                                    | 익 ☆ 💠 🗄 |
|--------------------------------------------------------------------------------------------------|----------------------------------------------------------------------------------------------------|---------|
| # Aplicaciones SE CollabNet Subversion A localhost / 1                                           | 127.0.0.1 / 🔁 Products                                                                                                    |         |
| The Portal TNS                                                                                   |                                                                                                    | i a ths |
| Usuario: ADMIN Visitantes: 1 Usuarios 3 Empresa: PORTAL SALU                                     | UD 2017 Sucursal: PRINCIPAL Configuration                                                                                                    |         |
| + Historia                                                                                       | C Paciente                                                                                                    |         |
| Pacientes                                                                                        | Nombre: PEPITA PEREZ                                                                                                    |         |
| Agenda                                                                                           | Historia Clinica Noi 372331                                                                                                    |         |
| Ver Histórico                                                                                    | Género: F Fecha de Nacimiento: 10/06/1945 Edad: 72                                                                                                    |         |
| Resumen General                                                                                  | Identificación Tipo: CC Número: 5.555.555 Dirección:                                                                                                    |         |
| Consulta General<br>Secultor Asistenciales                                                       | Ciudadi Enteladi Miclori Sakub Saku<br>Tieo de Afiliado: Cotizente Tieo de Navarío: Contributivo                                                                                                    |         |
| Energia Médica                                                                                   |                                                                                                    |         |
| Firmula Médica No Pos                                                                            | FORMULA MEDICA                                                                                                    |         |
| Orden Médica                                                                                     |                                                                                                    |         |
| Odontograma                                                                                      | Fecha de Atención: lunes, 10 de julio de 2017 15:57:30 Sede de Atención: PORTAL SALUD 2017                                                                                                    |         |
| Triage                                                                                           |                                                                                                    |         |
| Alepi Embarazada y Recien Nacido                                                                 |                                                                                                    |         |
| Aiepi Lactante menor de 2 Meses                                                                  | Atendido Por: DESCONOCIDO Rips Consulta:                                                                                                    |         |
| Aiepi Niños 2 Meses a 5 Años                                                                     | Diagnostico IO Diagnostico No. 11 Diagnostico No. 21 Diagnostico No. 31                                                                                                    |         |
| <ul> <li>Examenes</li> </ul>                                                                     | Add INFECCION DEBIDA A ESCHERICHI * V * V V                                                                                                    |         |
| Ver Histórico Exámenes                                                                           | идок конси и полики и издок такого и полики и издок такого и издок такого и издок и полики и издок такого и полики и издок такого и полики и издок такого и полики и издок такого и полики и издок такого и полики и издок такого и издок такого и издок и |         |
| Vacunación                                                                                       | Agregar Medicamentos                                                                                                    |         |
| Patología                                                                                        | Servicios:                                                                                                    |         |
| Colposcopia                                                                                      | Aprepar Servicio                                                                                                    |         |
| + Ecografia                                                                                      | Digite Texto a Buscar                                                                                                    |         |
| Ecografia Pelvica Ginecologica Transabdominal                                                    | RECOMENDACIONESI                                                                                                    |         |
| Ecogrania Pervica Ginecologica Transvaginal<br>Ecografia Diluiza Ginecológica Historeecogaarafia |                                                                                                    |         |
| Ecografia Obtétrica Transabileminal                                                              |                                                                                                    |         |
| Ecografia Obstétrica Transvaginal                                                                |                                                                                                    |         |
| Ecografia Obstétrica Transvaginal 11-14                                                          |                                                                                                    |         |
| Citología                                                                                        | Guardar Imprimir                                                                                                    |         |
| <ul> <li>Especial</li> </ul>                                                                     |                                                                                                    |         |
| Referencia - Remisión de salida                                                                  |                                                                                                    |         |
| ContraReferencia - Remisión de Entrada                                                           |                                                                                                    |         |
|                                                                                                  |                                                                                                    |         |
|                                                                                                  |                                                                                                    |         |
|                                                                                                  |                                                                                                    |         |
|                                                                                                  |                                                                                                    |         |
|                                                                                                  |                                                                                                    |         |
|                                                                                                  |                                                                                                    |         |
|                                                                                                  |                                                                                                    |         |
|                                                                                                  | 4                                                                                                    |         |
|                                                                                                  |                                                                                                    |         |
|                                                                                                  |                                                                                                    |         |

La opción de agregar medicamentos se solicitará el servicio de tipo RIPS de medicamentos, el nombre genérico del medicamento, la concentración, la duración, cantidad y vía de administración.

| Nuevo               | Medicamento                                       | Medicamento (Nom       | nbre genérico)                              | Concentración y | forma farmacéutica            | Duración (     | Días)         | Cantidad    | Vía d    | le administración, dosis y frecuer               | ncia                 |
|---------------------|---------------------------------------------------|------------------------|---------------------------------------------|-----------------|-------------------------------|----------------|---------------|-------------|----------|--------------------------------------------------|----------------------|
| MD003:<br>Digite Te | SERVICIOID:<br>178 SOLUCION DE AL<br>ato a Buscar | M<br>BUMINA HUI T      | ledicamento (Nombre gi<br>SOLUCIÓN ALBUMINA | enérico): Conc  | rentración y forma farmacéuti | ca: Dura<br>30 | ación (Días): | : Can<br>30 | tidad:   | Vía de administración, dosis<br>ORAL<br><u>A</u> | <b>y frecuencia:</b> |
|                     |                                                   |                        |                                             |                 |                               |                |               |             |          |                                                  |                      |
| Nuevo               | Medicamento                                       |                        | Medicamento (No                             | mbre genérico)  | Concentración y forma farr    | nacéutica      | Duración      | (Días)      | Cantidad | Vía de administración, do                        | sis y frecuencia     |
| Eliminar            | SOLUCION DE A<br>HUMANA(MACRO                     | LBUMINA<br>)AGREGADOS) | SOLUCIÓN ALBU                               | MINA            |                               |                |               | 30          | 30       | ORAL                                             |                      |

La opción de agregar servicio es para tener de referencia a la hora de dar una recomendación en la fórmula médica por lo cual el servicio seleccionado se escribirá en la recomendación.

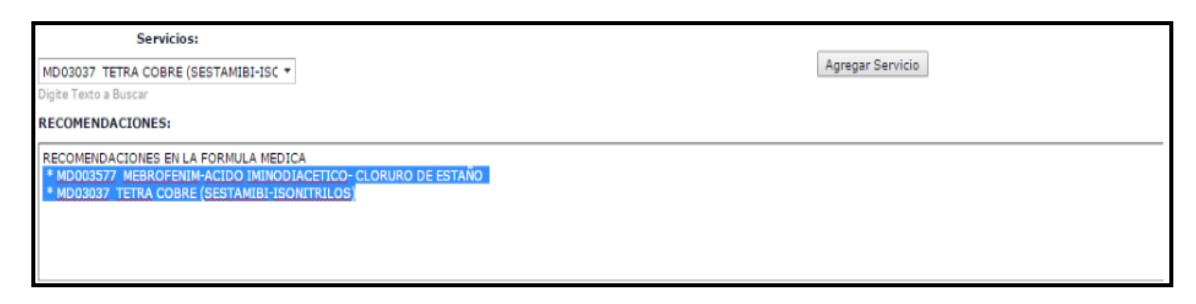

#### Reporte de Fórmula Médica

La **orden médica** funciona de forma similar a la fórmula médica solo que aquí prima el concepto médico por el cual se va a realizar dicha orden médica.

| Portal TNS Salad - Legis X                                    |                                                                                                    |          |
|---------------------------------------------------------------|----------------------------------------------------------------------------------------------------|----------|
| ← → C O localhost/52395/Historia/WFServicion                  | SolioItados.asps?vtipolicS&dzili.ib.dzili.ib.dzili.ib | Q. 🖈 🔶 I |
| III Aplicaciones 🐒 CollabNet Subversion 🔒 localhost / 1       | 27.00.2 / 🕐 Products                                                                                                    |          |
| The Portal TNS                                                |                                                                                                    | 🛁 🕿 tns  |
| Usuario: ADNEN Visitarites: 1 Usuarios 1 Empresa: PORTAL SALL | D 2017 Sucural: PRINCIPAL Configuration                                                                                                    |          |
| v Hatoria                                                     | Reciente                                                                                                    | *        |
| Pacentes                                                      | Number PEPITO PEREZ                                                                                                    |          |
| Agentes .                                                     |                                                                                                    |          |
| Resurger General                                              | Generate F Fecha de Nacimientor 1505/1915/00/000 Fd.ule 72 Teau/Elevation Taxas 505/1915/00/000 Fd.ule 72 Teau/Elevation Taxas 505/1915/00/000 Fd.ule 72                                                                                                    |          |
| Consulta General                                              | Charland Charland Transition Discovery Charland Discovery                                                                                                    |          |
| Servicios Asistenciales                                       | Tipo de Atiliado: Cottante Tipo de Usuario: Contributivo                                                                                                    |          |
| Parmula Hidroa                                                |                                                                                                    |          |
| Formula Médica No Por                                         | ORDEN MEDICA                                                                                                    |          |
| Orden Nédeza                                                  |                                                                                                    |          |
| Odontograma                                                   | Pecha de Atención: Iora: 10 de julo de 2017 17/18/35 Sede de Atención: PORTALSALUZ 2017                                                                                                    |          |
| broge                                                         |                                                                                                    |          |
| Anna Landarda y Martin Factor                                 | Atendide Per: DESCRIPCIDO                                                                                                    |          |
| Alexi Miles 2 Meses a 5 Alex                                  | Disposition Disposition No. 1: Disposition No. 2: Disposition No. 3:                                                                                                    |          |
| <ul> <li>barress</li> </ul>                                   | AGG INTOXICACIONALIMENTATIA DEB: * * * *                                                                                                    |          |
| Verifetifies Drimeses                                         | Digite Yesto a Buscar Digite Yesto a Buscar Digite Yesto a Buscar Digite Yesto a Buscar                                                                                                    |          |
| Vacunadón                                                     | Sensitive .                                                                                                    |          |
| Publicgia                                                     | STORE TELEFA C COLLER ITATION C - Aprentication                                                                                                    |          |
| Colposcopia                                                   |                                                                                                    |          |
| <ul> <li>Sogula</li> </ul>                                    |                                                                                                    |          |
| Cooperate Pentice Cinecologics Trendsdoominal                 | AND MACHINE LTA DE DEMETA VEZ DES DECIDIOSA                                                                                                    |          |
| Engenia Milita Chemilera Unternamenta                         | * 30000 TENANA DE REHABUTACIÓN CARCIACA SCO                                                                                                    |          |
| SourceTo Obstatrice Transaledeminal                           |                                                                                                    |          |
| Coografia Chobérrica Transveginal                             |                                                                                                    |          |
| Ecopalia Obtétrica Transvoginal 11-14                         |                                                                                                    |          |
| Citologia                                                     |                                                                                                    |          |
| * Epocial                                                     |                                                                                                    |          |
| Referencia - Remissión de selide                              |                                                                                                    |          |
| CorcuMeferenca • Remisión de Britiada                         |                                                                                                    |          |
|                                                               |                                                                                                    |          |
|                                                               | Southar Internet                                                                                                    |          |
|                                                               |                                                                                                    |          |
|                                                               |                                                                                                    |          |
|                                                               |                                                                                                    |          |
|                                                               |                                                                                                    |          |
|                                                               |                                                                                                    |          |
|                                                               |                                                                                                    | }        |

Después de agregar el concepto de la orden médica se pueden agregar si es necesario los servicios referenciados con la cantidad a suministrar y una observación para cada uno de estos.

| Servicio: Cantidad: Observaciones:         | Nuevo Descripción |                                      | Cantidad  | Observaciones  |
|--------------------------------------------|-------------------|--------------------------------------|-----------|----------------|
| TERAPIA DE REHABILITACION CARDIACA SOD * 2 | TERAPIA DE REHAE  | Servicio:<br>BILITACION CARDIACA SOD | Cantidad: | Observaciones: |

El **Odontograma** es un registro de historia clínica especial por el cual se le agregan novedades a los dientes del paciente y el motivo de la consulta.

| Portal INS - Opentagie / X                                       |                                                                                                    |
|------------------------------------------------------------------|----------------------------------------------------------------------------------------------------|
| ← → C O localhost62395/Historia/WFOdontogram                     | na.asp//t/pohc=1&&histoid=N&&master=2&&getid=7&&conteid=                                                                                                    |
| 🔛 Aplicationes 🔉 CollabNet Subversion 🔬 localhost / 127.04       | 00.1 / 🖸 Products                                                                                                    |
| The Portal TNS                                                   | i a ths                                                                                                    |
| Usuaris: ADMIN Visitantes: 2 Usuaries 2 Dryness: PORTAL SALUD 20 | 017 Sunume I PEDICETAL Configuration *                                                                                                    |
| <ul> <li>Habera</li> </ul>                                       |                                                                                                    |
| Pacientes                                                        | Parasite                                                                                                    |
| Agenca                                                           | PEPITA PEREZ HISTORIA CONCEPTION                                                                                                    |
| Tenumen General                                                  | Diserus P Peula de Nacionasia 3//09/1913.1505/39 Edado 72                                                                                                    |
| Consulta General                                                 | Adextificación Tiper CC Números 1555.555 Dirección                                                                                                    |
| Bervicios Asistenciales                                          | Citeded: Entidade MEDICAS Teléfonor                                                                                                    |
| Formula Médica                                                   | Tipo de Artistaci. Lorración Tipo de Unitario El Lorración.                                                                                                    |
| Pórmula Nédica No Pos                                            | ODONTOGRAMA                                                                                                    |
| Orden Médica                                                     |                                                                                                    |
| Odontograma                                                      | - Motion de Consulta                                                                                                    |
| Triage                                                           |                                                                                                    |
| Alepi Embarazeda y Kecien Nacido                                 |                                                                                                    |
| Allegi Lactarde mandr de a riesas                                |                                                                                                    |
| <ul> <li>Dependent</li> </ul>                                    |                                                                                                    |
| Ver Historico Rusmenes                                           |                                                                                                    |
| Vacunación                                                       | Agreger Torreded Can Electer                                                                                                    |
| Patologia                                                        | 18 17 16 15 14 13 13 17 31 31 32 33 36 36 37 38                                                                                                    |
| Colposopia                                                       |                                                                                                    |
| - Ecografia                                                      |                                                                                                    |
| Ecografia Mélvica Ginecológica Transabdominal                    |                                                                                                    |
| Ecografia Pélvica Girecológica Transvaginal                      |                                                                                                    |
| Ecografia Pelvica Ginecológica Historonosonagrafia               |                                                                                                    |
| Ecografia Obstitution Transaction                                |                                                                                                    |
| Ecoscolia Obstittrica Transvasiral 11-14                         |                                                                                                    |
| Citologia                                                        |                                                                                                    |
| * Especial                                                       |                                                                                                    |
| Referencia - Remisión de salida                                  |                                                                                                    |
| ContraReferencia - Remission de Entrede                          |                                                                                                    |
|                                                                  |                                                                                                    |
|                                                                  |                                                                                                    |
|                                                                  |                                                                                                    |
|                                                                  | Contes — Despatato e Despatato Biologia - Diservicio con Resta - La Contes - La Contes - La Con |
|                                                                  | X statucion venteses                                                                                                    |
|                                                                  | 🚫 Corona Dasa daptada 🔺 Endodencia Realtzada 😑 Obtuvazión con Amalgama 🗸 Sano 🦕 Resecutión Elergival                                                                                                    |
|                                                                  |                                                                                                    |
| 4                                                                |                                                                                                    |

Al agregar novedad de dientes se puede seleccionar sobre que superficie del diente se desea agregar la novedad y se selecciona del listado.

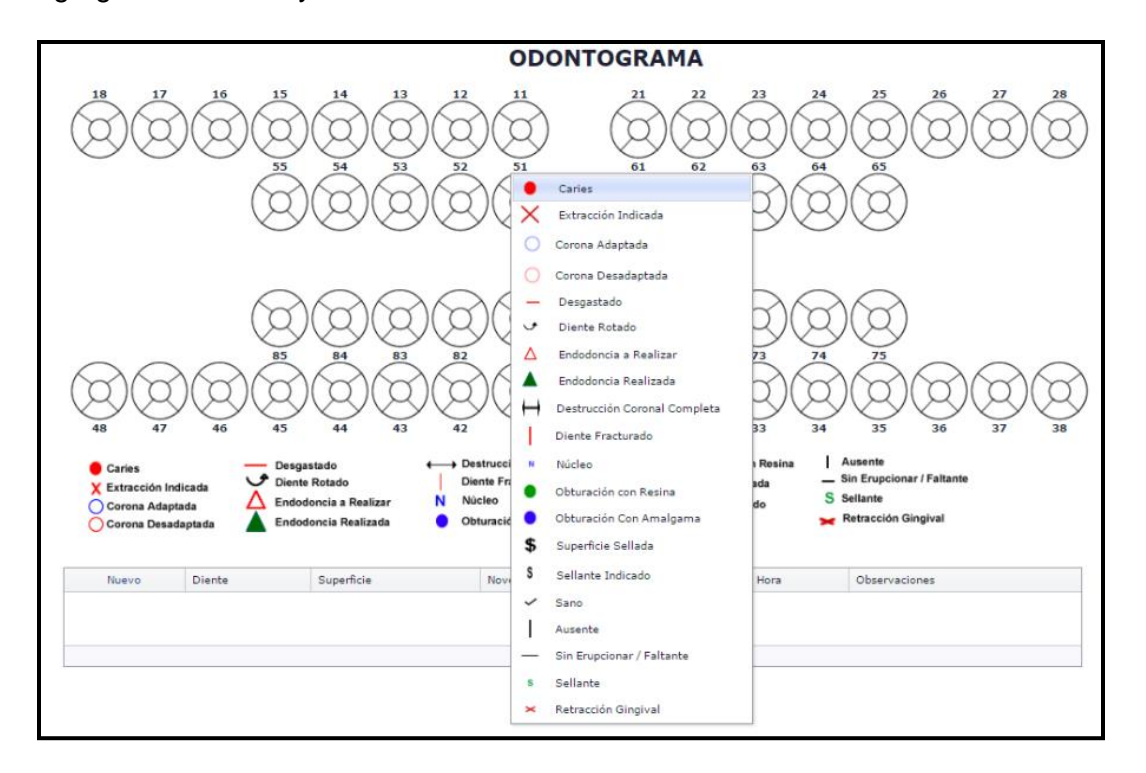

Y se marcará la novedad sobre la superficie del diente seleccionado.

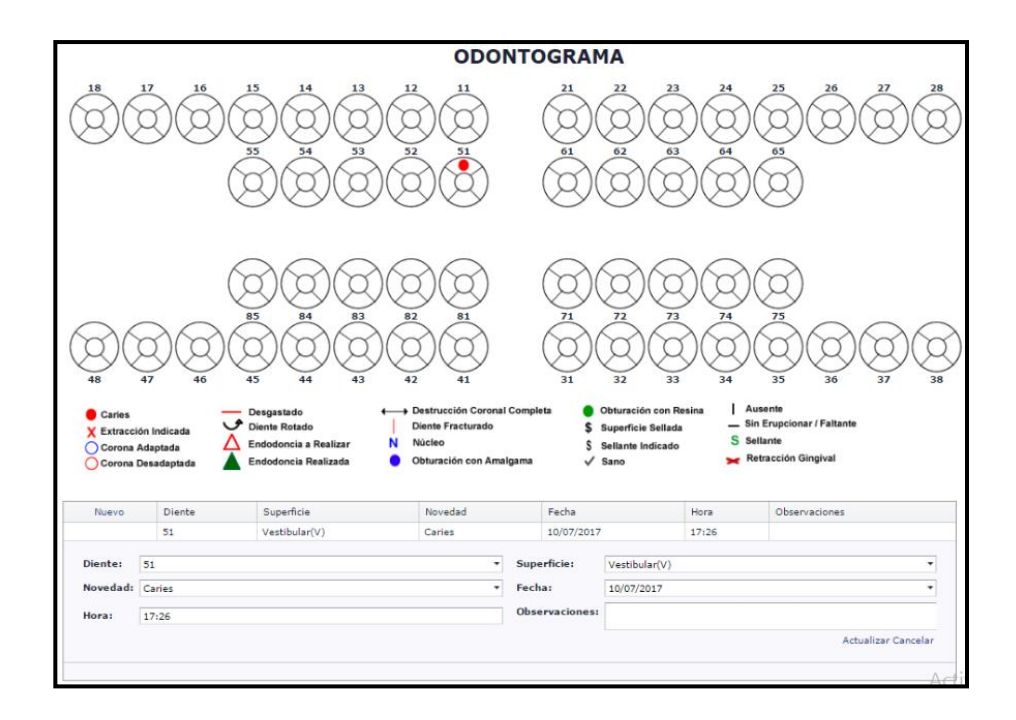

El **triage** es un registro de historia clínica en el cual se le registra al paciente el motivo de la consulta, la anamnesis, los signos vitales, los diagnósticos, el concepto médico y la clasificación del triage.

| ombre:               | PEPITA PERE             | EZ                     |                    |                  | Historia Clinica No | 372351 |  |
|----------------------|-------------------------|------------------------|--------------------|------------------|---------------------|--------|--|
| C                    |                         | See her der Marsterlau | 18/06/1945 0.00.00 |                  | E.I                 | 70     |  |
| Genero:              | r<br>60                 | recha de Nacimiento    | 10/06/1943 0:00:00 |                  | cuau:               | 72     |  |
| Identification Tipe: | cc                      | Numero:                | 0.000.000          |                  | Direction:          |        |  |
| Ciucadi:             |                         | Entidad:               | a sub-u            |                  | relefono;           |        |  |
| lipe de Afiliado:    | Cotizante               | Tipo de Usuario:       | Contributivo       |                  |                     |        |  |
| Fecha de Atención    | : lunes, 10 de julio de | 2017 17:31:54          |                    | Sede de Atenciór | PORTAL SALUD 2017   |        |  |
| Acompañante:         |                         |                        |                    | Teléfono:        |                     |        |  |
| Parentesco:          |                         |                        |                    | Atendido Por:    | DESCONOCIDO         |        |  |
|                      |                         |                        |                    |                  |                     |        |  |
| Motivo de Consulta   | Anamnesis Sig           | gnos Vitales Diagnost  | icos Concepto      |                  |                     |        |  |
| otivo de Concultar   |                         | -0                     |                    |                  |                     |        |  |
|                      |                         |                        |                    |                  |                     |        |  |
| asificación Triage:  | <b>-</b>                |                        |                    |                  |                     |        |  |

Los registros de **AIEPI** de divide en tres tipos de registros los cuales cada uno tiene una plantilla cargada ya definida la cual maneja cada una información que difiere entre sí, los registros son los siguientes:

• AIEPI Embarazada y Recién Nacido

|                                                                                                    | ATENCION 1                                                                | NTEGRADA DE LA E                                                                                                    | MBARAZADA                                       | Y EL RECIEI                 | NACIDO                                                 |
|----------------------------------------------------------------------------------------------------|---------------------------------------------------------------------------|----------------------------------------------------------------------------------------------------|-------------------------------------------------|-----------------------------|--------------------------------------------------------|
| Paciente                                                                                                    |                                                                           |                                                                                                    |                                                 |                             |                                                        |
| FECHA DE ATENCION:                                                                                                    | lunes, 10 de julio de 2017 17                                             | :48:11                                                                                                    | Nº HISTORIA CLINICA                             | : 372351                    |                                                        |
| INSTITUCION                                                                                                    | NEJOR SALUD SAS                                                           |                                                                                                    | CIUDAD                                          | CUCUTA                      |                                                        |
| NOMBRE:                                                                                                    | PEPITA PEREZ                                                              |                                                                                                    | EDAD:                                           | 72                          |                                                        |
| IDENTIFICACIÓN TIPO                                                                                                    | : 00                                                                      |                                                                                                    | NÚMERO:                                         | 5.555.555                   |                                                        |
| GENERO:                                                                                                    | F                                                                         |                                                                                                    | FEC. NACIMIENTO:                                | 18/06/1945                  |                                                        |
| ACOMPANANTE:                                                                                                    |                                                                           |                                                                                                    | PARENTESCO                                      | MADRE                       |                                                        |
| LELEBOND:                                                                                                    |                                                                           |                                                                                                    | DIRECTIONS                                      |                             |                                                        |
| MOTIVO DE CONSULTA Y                                                                                                    | ENFERMEDAD ACTUAL:                                                        |                                                                                                    |                                                 |                             |                                                        |
| Motivo de la consulta                                                                                                    |                                                                           |                                                                                                    |                                                 |                             |                                                        |
| - Signos Vitales<br>PESO (Kg): 61<br>FC (Ppm):<br>Coombs:                                                                                                    | TALLA (Cms):<br>FR (Rpm):<br>FECHA ULTIMA MESTR                           | 162<br>UACION: 12/01/2017                                                                                                    | IMC:<br>TEMPERATURA °C:<br>FECHA PROBABLE PARTO | 23.24<br>37<br>: 19/10/2017 | TA :<br>HEMOCLASIFICACION: 0<br>• EDAD GESTACIONAL: 26 |
| Diagnost                                                                                                    | ico:<br>LIMARIA <b>*</b>                                                  | Diagnostico No. 1:                                                                                                    | Diagnostico                                     | o No. 2:                    | Diagnostico No. 3:                                     |
| Normal + Aria                                                                                                    |                                                                           | ፲                                                                                                    | ≣ ∳ • Α •                                       |                             |                                                        |
|                                                                                                    | ATENCIÓN INTEGRA                                                          | DA A LA EMBARAZADA Y AL RECIÉ                                                                                                    | N NACIDO                                        |                             |                                                        |
| ¿Ha tenido control prena<br>¿Percibe movimientos fer<br>¿Ha tenido fiebre recient<br>¿Ha salido liquido por la<br>¿Ha tenido flujo vaginal?<br>¿Padece alguna enfermo | tal? SI_X_NO#<br>tales? SINO<br>vaginal? SINO_X<br>SINO<br>edad? SINO_X   | Altura UterinaCM<br>No correlación con edad gestacional<br>Embarazo multiple<br>Presentación Anómala: <u>Podalico</u> Transv<br>Palidez palmar:IntensaLeve<br>Edema:CaraManosPies           | GESTACIÓN<br>RIESGO INMI                        | NENTE                       |                                                        |
| ¿Cual?<br>¿Recibe algun medicam<br>¿Cual?<br>¿Cigarrillo? SI NO<br>¿Bebidas alcoholicas? Si<br>¿Consume Dropas? SI                                                    | ento? SINO                                                                | Convulciones_visión Borrosa<br>Perdida conciencia_Cefalea Intensa<br>Signos Enfermedad transmisión Sexual<br>Cavidad Bucal: Sangrado Inflamación<br>Caries Hallosis<br>HTO: HB: Toxoplasma: | GESTACIÓN D<br>RIESGO                           | E ALTO                      |                                                        |
| ¿Ha sufrido violencia o m<br>¿Explique?<br>¿Inmunización toxoide te<br>OBSERVACIONES                                                                                  | ialtrato? SI NO<br>tánico? SI NO                                          | VDRL 1:         VDRL 2:           VH 1:         VH 2:           Hepatitis B:         Otro:           Ecografia         Otro:                                                                | GESTACIÓN D<br>RIESGO                           | DE BAJO                     |                                                        |
| VERIFICAR                                                                                                    | REL RIESGO DURANTE E                                                      | L TRABAJO DE PARTO QUE AFECTA                                                                                                    | A AL BIENESTAR FETAL                            |                             |                                                        |
| ¿Ha tenido Contracciones<br>¿Ha tenido hemorragia va<br>¿Le ha salido liquido por l<br>¿De que color?<br>¿Ha tenido dolor de cabez<br>¿Ha tenido Visión Borross       | ? SINOX<br>ginal? SINOX<br>a vagina? SINOX<br>za severo? SINOX<br>?? SINO | Contracciones en 10 Minutos #<br>EC Fetal X Minuto<br>Dilatación Cervical<br>Presentacion: Cetalloc Rodalico<br>Otra:<br>Edema: Cara Manos Pies<br>Hemorragia Vaginal                       | PARTO CON F<br>INMINEN<br>PARTO DE /<br>RIESGO  | RIESGO<br>TE<br>ALTO<br>D   |                                                        |
| 2Ha tenido Convulsiones<br>OBSERVACIONES                                                                                                    | /SINO                                                                     | HTQ:Hb:Hepatitis B:<br>VDRL antes del parto:VIH:                                                                                                    | PARTO DE I<br>RIESGO                            | BAJO                        |                                                        |
|                                                                                                    | ATENCIÓN AL I                                                             | RECIÉN NACIDO EN LA SALA DE PAR                                                                                                    | RTO                                             |                             |                                                        |
|                                                                                                    |                                                                           |                                                                                                    |                                                 |                             |                                                        |

## • Reporte AIEPI Embarazada y Recién Nacido

|                                                                                                    | AIE                                                                                                    | PI - ATEN                                                                                                    | CION DE                            | E LA E                                                                               | MBARAZA                                                                                                    | da y el re                                                                                                    | CIEN NACIL             | 00                                                               |
|----------------------------------------------------------------------------------------------------|----------------------------------------------------------------------------------------------------|----------------------------------------------------------------------------------------------------|------------------------------------|--------------------------------------------------------------------------------------|----------------------------------------------------------------------------------------------------|----------------------------------------------------------------------------------------------------|------------------------|------------------------------------------------------------------|
| Nombre                                                                                                    | PEPITA                                                                                                    | PEREZ                                                                                                    |                                    |                                                                                      |                                                                                                    | His                                                                                                    | toria Clínica No       | o. 372351                                                        |
| Género                                                                                                    | F                                                                                                    | Fecha de l                                                                                                    | lacimiento                         | 18/06/194                                                                            | 45                                                                                                    | Eda                                                                                                    | ad                     | 72 Dia(s)                                                        |
| Tipo Identificación                                                                                                    | CC                                                                                                    |                                                                                                    |                                    | Número                                                                               | 5.555.555                                                                                                    |                                                                                                    |                        |                                                                  |
| Dirección                                                                                                    |                                                                                                    |                                                                                                    |                                    |                                                                                      |                                                                                                    |                                                                                                    | Teléfono               |                                                                  |
| Entidad                                                                                                    | MEJOR                                                                                                    | SALUD SA                                                                                                    | S                                  | Тір                                                                                  | o de Afiliado                                                                                                    | Cotizante                                                                                                    | Tipo de Usu            | uario Contributivo                                               |
| Acompañante                                                                                                    |                                                                                                    |                                                                                                    |                                    |                                                                                      | Teléfono                                                                                                    |                                                                                                    | Parentesco             | MADRE                                                            |
| MOTIVO DE CONSU<br>Motivo de la consulta                                                                                                    | lta y en                                                                                                    | IFERMEDAD                                                                                                    | ACTUAL                             |                                                                                      |                                                                                                    |                                                                                                    |                        |                                                                  |
| SIGNOS VITALES                                                                                                    |                                                                                                    |                                                                                                    |                                    |                                                                                      |                                                                                                    |                                                                                                    |                        |                                                                  |
| Temperatura : 37 °C<br>PESO: 61 Kg<br>TA:                                                                                                    |                                                                                                    |                                                                                                    | FC: ppm<br>IMC: 23.24<br>Hemoclasi | ficación:                                                                            |                                                                                                    | FR: rpm<br>Coombs:                                                                                                    |                        | TALLA: 162 Cm                                                    |
| Fecha Ultima Mestro                                                                                                    | uación:                                                                                                    |                                                                                                    | Fecha Prot                         | olabe de                                                                             | Parto:                                                                                                    | Edad Gest                                                                                                    | acional:               |                                                                  |
| DIAGNOSTICOS                                                                                                    |                                                                                                    |                                                                                                    |                                    |                                                                                      |                                                                                                    |                                                                                                    |                        |                                                                  |
| Diagnostico Princip           110X HIPERTENSION           ¿Ha tenido control pro           ¿Percibe movimiento           ¿Ha tenido fiebre reci           ¿Ha salido liquido po           ¿Ha tenido flujo vagir           ¿Padece alguna enfe           ¿Cual?           ¿Cigarrillo? SIN           ¿Bebidas alcoholicas           ¿Consume Drogas? S | al:<br>I PRIMAR<br>enatal? SI<br>s fetales? S<br>ientemente<br>r la vaginal<br>armedad?:<br>amento? S<br>O<br>? SINO<br>SINO | XNOf           SINOf           SINOf           NONO           NONO           NONO           NONO           NO           NO           NO           NO           NO           NO           NO           NO           NO           NO           NO           NO           NO           NO           NO           NO           NO           NO           NO           NO           NO           NO           NO | NTEGRAI<br>                        | A A LA<br>Altura<br>Prese<br>Palide<br>Edem<br>Coi<br>Sig<br>Cavid<br>Caries<br>HTO: | EMBARAZA<br>a Uterina<br>to correlación con<br>mbarazo multiple<br>intación Anómala<br>zz palmar: Ma<br>nuclicionesisi<br>rdida conciencia<br>into Enfermedada<br>ad Bucal:san<br>sHB: | DA Y AL REC<br>CM<br>edad gestacional<br>::PodaliooTra<br>nosPies<br>ón Borrosa<br>Cefalea Intensa<br>transmisión Sexua<br>gradoInflamació<br>Toxoplasma: | IÉN NACIDO<br>ansverso | GESTACIÓN CON<br>RIESGO INMINENTE<br>GESTACIÓN DE ALTO<br>RIESGO |
| ¿Ha sufrido violencia<br>¿Explique?<br>¿Inmunización toxoid<br>OBSERVACIONES                                                                                                    | o maltrato <sup>*</sup><br>e tetánico?                                                                                       | ? SINO<br>? SINO                                                                                                    |                                    | VDRL<br>VIH 1:<br>Hepa<br>Ecogr                                                      | . 1:<br>titis B:<br>rafia                                                                                                    | VIH2:<br>Otro:                                                                                                    |                        | GESTACIÓN DE BAJO<br>RIESGO                                      |
| VERIFI                                                                                                    | CAR EL                                                                                                    | RIESGO D                                                                                                    | URANTE I                           | EL TRAI                                                                              | BAJO DE PAI                                                                                                    | TO QUE AFEC                                                                                                    | TA AL BIENE            | STAR FETAL                                                       |
| ¿Ha tenido Contraccio<br>¿Ha tenido hemorragia<br>¿Le ha salido liquido p<br>¿De que color?<br>¿Ha tenido dolor de ca<br>¿Ha tenido Ovisión Borr<br>Ha tenido Ovisión Borr                                                                                                    | nes? SI<br>a vaginal?<br>oor la vagin<br>abeza seve<br>rosa? SI<br>vac? SI                                                   | _NO_X                                                                                                    | XX                                 | Contra<br>FC Fet<br>Dilatao<br>Preser<br>Otra: _<br>Edema<br>Hemor                   | ociones en 10 Mi<br>al x Minu<br>ión Cervical<br>ntacion: Cefalico<br>a: Cara Mano<br>ragia Vaginal                                                                                    | nutos #<br>to<br>Podalico<br>is Pies                                                                                                    |                        | PARTO CON RIESGO<br>INMINENTE<br>PARTO DE ALTO<br>RIESGO         |
| OBSERVACIONES                                                                                                    | iesr of                                                                                                    | NU                                                                                                    |                                    | HTO:<br>VDRL:                                                                        | Hb:<br>antes del parto: _                                                                                                    | Hepatitis B:<br>                                                                                                    |                        | PARTO DE BAJO<br>RIESGO                                          |

• AIEPI Lactante Menor de 2 Meses

| Α                                                                                                    | IEPI - ATENCI                                                                                                    | ÓN INTEGRADA A                                                                                                    | L LACTANT                                     |                                                                      | R DE 2 MESES       |
|----------------------------------------------------------------------------------------------------|----------------------------------------------------------------------------------------------------|----------------------------------------------------------------------------------------------------|-----------------------------------------------|----------------------------------------------------------------------|--------------------|
| - Paciente                                                                                                    |                                                                                                    |                                                                                                    |                                               |                                                                      |                    |
| FECHA DE ATENCION:<br>INSTITUCION:                                                                                                    | martes, 11 de julio de 2017 8<br>ME IOR SAL UD S A                                                                                                    | :53:16                                                                                                    | N° HISTORIA CLINIC/<br>CIUDAD:                | A: 372351<br>CUCUTA                                                  |                    |
| NOMBRE:                                                                                                    | PEPITA PEREZ                                                                                                    |                                                                                                    | EDAD:                                         | 72                                                                   |                    |
| GENERO:                                                                                                    | F                                                                                                    |                                                                                                    | FEC. NACIMIENTO:                              | 18/06/1945                                                           |                    |
| ACOMPAÑANTE:<br>TELEFONO:                                                                                                    |                                                                                                    |                                                                                                    | PARENTESCO:<br>DIRECCION:                     | MADRE                                                                |                    |
| MOTIVO DE CONSULTA X                                                                                                    |                                                                                                    |                                                                                                    |                                               |                                                                      |                    |
|                                                                                                    | PERFERMEDIAD ACTUAL:                                                                                                    |                                                                                                    |                                               |                                                                      |                    |
| - Signos Vitales                                                                                                    |                                                                                                    |                                                                                                    |                                               |                                                                      |                    |
| TEMPERATURA °C:                                                                                                    | FC (Pp                                                                                                    | m):                                                                                                    | FR (Rpm):                                     |                                                                      | TALLA (Cms):       |
| PESO (Kg):                                                                                                    | PC (Cn                                                                                                    | ı):                                                                                                    | IMC: null                                     |                                                                      |                    |
|                                                                                                    |                                                                                                    |                                                                                                    |                                               |                                                                      |                    |
| Diagnos                                                                                                    | stico:                                                                                                    | Diagnostico No. 1:                                                                                                    | Diagnostic                                    | o No. 2:                                                             | Diagnostico No. 3: |
|                                                                                                    | •                                                                                                    | •                                                                                                    |                                               |                                                                      | •                  |
| VAR                                                                                                    |                                                                                                    |                                                                                                    |                                               |                                                                      |                    |
|                                                                                                    |                                                                                                    |                                                                                                    |                                               |                                                                      |                    |
| Normal + Ar                                                                                                    | ial •   (Tai                                                                                                    | mañoFuer + B I <u>U</u> <del>S</del> ≣                                                                                                    | ± ≡ ₩ • A •                                   |                                                                      |                    |
| VERIEICAR LINA ENER                                                                                                    | EVALUAR Y CLASIFIC                                                                                                    | AR LACTANTE MENOR DE 2 MES                                                                                                    | SES DE EDAD                                   |                                                                      |                    |
| VENINGANONA ENILE                                                                                                    |                                                                                                    | Se mueve solo al estimulo: Letargico S                                                                                                    | e ve o luce mal                               |                                                                      |                    |
|                                                                                                    |                                                                                                    | IrritablePalidezClanosis<br>Icterina precoz o importante por clínica o b                                                                                                    | ilirrubinas. ENFER                            | MEDAD GRAVE                                                          |                    |
| ¿Puede beber o tomar<br>¿Ha tenido Vomito? SI                                                                                                    | el pecho? SINO<br>NO                                                                                                    | FR > 60 o <30 por min FC > 180 o <1<br>ApneasAleteo nasalQuejido                                                                                                    | EstridorINFE                                  | CCIÓN LOCAL                                                          |                    |
| ¿Vomita todo?<br>¿Tiene dificultad de res                                                                                                    | pirar?SINO                                                                                                    | Sibilancia _Tiraje Subcostal GraveS<br>oido                                                                                                    | Supuración de NO TIEN                         | E ENFERMEDAD                                                         |                    |
| ¿Ha tenido fiebre?SI                                                                                                    | NO                                                                                                    | Pustulas o vesiculas en la piel: Muchas                                                                                                    | gema paipebrai. GRAVi<br>sy extensas. GRAVi   | E NI INFECCION<br>LOCAL                                              |                    |
| ¿Ha tenido Convulsione                                                                                                    | es? SINO<br>rinado on las ultimas 24 horas?                                                                                                    | Podas y localiz<br>Secrecion purulenta ombligoEriten                                                                                                    | na Periumbilical DES                          | HIDRATACION                                                          |                    |
| #                                                                                                    | SI NO                                                                                                    | EquimosisPetequiasHemor<br>Distancion Abdominal                                                                                                    | ragia<br>Capilar >3 seg NO DE                 | SHIDRATACION                                                         |                    |
| ¿Desde cuando?                                                                                                    | Dias<br>Ores2 SL NO                                                                                                    | Fontanela Abombada                                                                                                    | D. Pl                                         | ROLONGADA                                                            |                    |
| Chay sangre en las ne                                                                                                    | 0es: 01100                                                                                                    | Estado GeneralLetargido o contatoso                                                                                                    | DIARRE                                        | A CON SANGRE                                                         |                    |
|                                                                                                    |                                                                                                    | Oios hundidos Pliegues Cutaneos: Inr                                                                                                    | nediato -                                     |                                                                      |                    |
|                                                                                                    |                                                                                                    | intranquio o irritable<br>Ojos hundidos Pliegues Cutaneos:inr<br>Lento                                                                                                    | nediato -                                     |                                                                      |                    |
| VERIFICAR EL CRECIN                                                                                                    | MENTO Y LAS PRACTICAS DE ALI                                                                                                    | Ojos hundidos Pliegues Cutaneos:Inr<br>Lento<br>MENTACIÓN                                                                                                    | nediato -                                     |                                                                      |                    |
| VERIFICAR EL CRECIN                                                                                                    | MENTO Y LAS PRACTICAS DE ALI                                                                                                    | intranjulio 0 irritable<br>Ojos hundidos Pliegues Cutaneos:lnr<br>Lento<br>MENTACIÓN<br>PESO/EDADDE<br>PESO/TALLADE                                                                                                    | nediato -                                     |                                                                      |                    |
| VERIFICAR EL CRECIN                                                                                                    | AIENTO Y LAS PRACTICAS DE ALI I al alimentarse? SI NO                                                                                                    | intranci lio o irritable<br>Ojos hundidos Pliegues Cutaneos:Inr<br>Lento<br>MENTACIÓN<br>PESO/EDADDE<br>PESO/TALLADE<br>Tendencia peso: _Ascendente Deso<br>Horizontal                                                                                                    | endente PROBLE                                |                                                                      |                    |
| VERIFICAR EL CRECIN<br>¿Tiene alguna dificultad<br>¿cual?<br>¿Ha dejado de comer?                                                                                                    | MENTO Y LAS PRACTICAS DE ALI<br>al alimentarse? SI NO<br>SI NO                                                                                                 | Ojos hundidos Pliegues Cutaneos:Inr<br>Lento<br>MENTACIÓN<br>PESO/EDAD DE<br>PESO/TALLA DE<br>Tendencia peso: _Ascendente Deso<br>Horizontal<br>EVALUAR EL AGARRE                                                                                                    | endente PROBLÉ<br>ALI                         | EMA SEVERO DE<br>MENTACIÓN                                           |                    |
| VERIFICAR EL CRECIN<br>¿Tiene alguna dificultad<br>¿cual?<br>¿Ha dejado de comer?<br>¿Desde cuando?<br>¿Se alimenta de lecher<br>I la direce en forma cur                                                        | AIENTO Y LAS PRACTICAS DE ALI           I al alimentarse? SINO           SINO           materna? SINO                                                          | Ojos hundidos Pilegues Cutaneos:Inr<br>Lento<br>MENTACIÓN<br>PESO/EDADDE<br>PESO/TALLADE<br>Tendencia peso:Ascendente Deso<br>Horizontal<br>EVALUAR EL AGARRE<br>Tiene la boca bien abierta<br>Toca el seno con el mentón                                                                                  | endente PROBLI<br>PES                         | IMA SEVERO DE<br>MENTACIÓN<br>IO MUY BAJO                            |                    |
| VERIFICAR EL CRECIN<br>¿Tiene alguna dificultad<br>¿cual?<br>¿Ha dejado de comer?:<br>¿Desde cuando?<br>¿Se alimenta de lecher<br>¿La ofrece en forma exo<br>¿Cuantas veces al día?<br>¿Recine orta lende = tier | AlENTO Y LAS PRACTICAS DE ALI           al alimentarse? SINO           SINO           materna? SINO           waixina? SINO           materna o belicita? SINO | Ojos hundidos Pilegues Cutaneos:inr<br>Lento<br>MENTACIÓN<br>PESO/EDADDE<br>PESO/TALLADE<br>Tendencia peso:Ascendente Deso<br>Horizontal<br>EVALUAR EL AGARRE<br>Tiene la boca bien abierta<br>Toca el seno con el mentón<br>Labio inferior volheado hacia afuera<br>Se ve mas areola por encima del labio | endente PROBLE<br>PROBLE<br>PES<br>PRC<br>ALI | EMA SEVERO DE<br>MENTACIÓN<br>IO MUY BAJO<br>DBLEMAS DE<br>MENTACIÓN |                    |

• Reporte Lactante Menor de 2 Meses

| AIEPI - ATE                                                                                                    | NCIÓN AL LACTANTE M                                                                                                    | ENOR DE DO                                                                                                    | SMESES                                                                                   |                                                                                                    |
|----------------------------------------------------------------------------------------------------|----------------------------------------------------------------------------------------------------|----------------------------------------------------------------------------------------------------|------------------------------------------------------------------------------------------|----------------------------------------------------------------------------------------------------|
| Nombre PEPITA PEREZ<br>Género F Fecha de Na<br>Tipo Identificación CC<br>Dirección                                                                                                    | cimiento 18/06/1945<br>Número 5.555.555                                                                                                    | His<br>Eda                                                                                                    | toria Clínica No<br>ad<br>Teléfono                                                       | . 372351                                                                                                    |
| Entidad MEJOR SALUD S.A                                                                                                    | Tipo de Afiliado                                                                                                    | Cotizante                                                                                                    | Tipo de Usu                                                                              | ario Contributivo                                                                                                    |
| Acompañante                                                                                                    | Teléfono                                                                                                    |                                                                                                    | Parentesco                                                                               | MADDE                                                                                                    |
| Acompananto                                                                                                    | 10010110                                                                                                    |                                                                                                    | 1 diointooco                                                                             | MADRE                                                                                                    |
| SIGNOS VITALES                                                                                                    |                                                                                                    |                                                                                                    |                                                                                          |                                                                                                    |
| Temperatura : 36 °C<br>PESO: 61 Kg                                                                                                    | FC: 110 ppm FI<br>PC: Cm IN                                                                                                    | R: 30 rpm<br>IC: 23.24                                                                                                    | TALLA: 1                                                                                 | 62 Cm                                                                                                    |
| DIAGNOSTICOS                                                                                                    |                                                                                                    |                                                                                                    |                                                                                          |                                                                                                    |
| Diagnostico Principal:<br>110X HIPERTENSION PRIMARIA                                                                                                    | T ASIEICAD I ACTANTE MEN                                                                                                    | OP DE 2 MESE                                                                                                    |                                                                                          |                                                                                                    |
| VERIFICAR UNA ENFERMEDAD MUY GRAVE                                                                                                    | CLASIFICAR LACTANTE MEL<br>COINFECCIÓN LOCAL                                                                                                    | OR DE 2 MESE                                                                                                    | 5 DE EDAD                                                                                |                                                                                                    |
|                                                                                                    | Se mueve solo al estimulo                                                                                                    | Letargico Se ve o l                                                                                                    | uce mal                                                                                  |                                                                                                    |
| <pre>¿Puede beber o tomar el pecho? SI_X_NO<br/>{H a tenido Vomito? SINO_X<br/>{Vomita todo?<br/>{Tiene dificultad de respirar?SINO_X<br/>{Explique:?<br/>{H a tenido fiebre?SI_X_NO<br/>{H a tenido hipotermia? SINO_X<br/>{H a tenido Contulsiones? SINO_X<br/>{Cuantos pañales ha orinado en las ultimas 24 horas?<br/>¿Cuantos pañales ha orinado en las ultimas 24 horas?<br/>¿Tiene el Niño Diarrea? SINO_X<br/>{Desde cuando?Dias<br/>¿Hay sangre en las Heces? SINO_X</pre> | imitablePalidez<br>Icterina precoz o important<br>FR > 60 o <30 por minApneasAleteo nasa<br>SibilanciaTiraje Subc<br>Secreción supulenta com<br>Pustulas o vesiculas en la<br>Pocas y<br>Secrecion purulenta om<br>Placas blanquecinas en l<br>Distencion Abdominal<br>Distencion Abdominal<br>Tontanela Abombada<br>Estado General:Letargia<br>Intranquil<br>Ojos hundidos Pliegues Ci | Cianosis<br>por clinica o bilirrub.<br>FC >180 o <100 pc<br>iQuejidoEstr<br>ostal Grave - Supurac<br>untivalEdema ps<br>iel:Muchas y exten<br>localizadas<br>ligoEritema Perina<br>aboca.<br>Llenado Capil:<br>o o comatoso<br>o cirritable<br>ttaneos:Inmediato | inas.<br>or minuto<br>idor<br>ion de oido<br>lpebral.<br>isas.<br>imbilical<br>ar >3 seg | ENFERMEDAD GRAVE<br>INFECCION LOCAL<br>NO TIENE ENFERMEDAD<br>GRAVE NI INFECCION<br>LOCAL<br>DESHIDRATACION<br>NO DESHIDRATACION<br>D. PROLONGADA<br>DIARREA CON SANGRE |
| VERIFICAR EL CRECIMIENTO Y LAS PRACT                                                                                                    | TICAS DE ALIMENTACION                                                                                                    |                                                                                                    |                                                                                          |                                                                                                    |
| ¿Tiene alguna dificultad al alimentarse? SI NO<br>¿cual?<br>¿Ha dejado de comer? SI _X NO<br>¿Desde cuando?<br>¿Se alimenta de leche matema? SI NO _X<br>¿La ofrece en forma exclusiva? SI NO<br>¿Cuantas veces al día?<br>¿Cuantas veces al día?<br>¿Con cual frecuencia?<br>¿Con cual frecuencia?<br>¿Como prepara la otra leche?<br>¿Que utiliza para alimentarlo?<br>¿Utiliza chupo? SIX_ NO                                                                                    | PESO/EDAD<br>PESO/TALLA<br>Tendencia peso:Ascend<br>Horizonta<br>EVAL UAR EL AGARRI<br>Tiene la boca bien abierta<br>Toca el seno con el mentón<br>Labio inferior volteado has<br>Se ve mas areola por encim<br>EVAL UAR EL POSICIO<br>Cabeza y cuerpo del niño d<br>Dirección al pecho/nariz fa<br>Hijo frente a madre: Barrig<br>Madre sostiene todo el cue<br>EVAL UAR SUCCIÓN: 1    | DE<br>DE<br>DE<br>nte Descendente<br>l<br>a del labio<br>DN<br>rechos<br>nte pezón<br>a con barriga<br>po<br>enta y profunda con pa                                                                                                    | usas                                                                                     | PROBLEMA SEVERO DE<br>ALIMENTACIÓN<br>PESO MUY BAJO<br>PROBLEMAS DE<br>ALIMENTACIÓN<br>PESO BAJO O RIESGO<br>ADECUADAS PRACTICAS<br>DE ALIMENTACIÓN Y PESO<br>ADECUADO  |
| VERIFICAR SI EXISTEN PROBLEMAS EN F                                                                                                    | LDESARROLLO                                                                                                    |                                                                                                    |                                                                                          |                                                                                                    |
| ¿Son parientes los padres? SINO<br>¿Hay algún familiar con problema mental o físico?<br>SINO<br>¿Quien cuida del niño?<br>¿Como ve el desarrollo del niño?<br>1/2                                                                                                    | PCCM - PC/E:<br>El menor de 1 mes realiza:<br>Reflejo de Moro<br>Reflejo de Succion                                                                                                    | DE<br>Reflejo Cócleo-palpe<br>Brazos y piemas flexi                                                                                                    | bral.<br>onadas.                                                                         | PROBABLE RETRASO EN<br>DESARROLLO                                                                                                    |
| 1/3                                                                                                    |                                                                                                    |                                                                                                    | Impreso                                                                                  | con www.tns-software.com                                                                                                    |

• AIEPI Niños de 2 Meses a 5 Años

|                                                                                                    | ΔΤΕ                                              | PT - ATENCIÓN DEL                                                                                                    | NTÑO DE 2                                                              | MESES A 5                                                                                                    | AÑOS               |
|----------------------------------------------------------------------------------------------------|--------------------------------------------------|----------------------------------------------------------------------------------------------------|------------------------------------------------------------------------|----------------------------------------------------------------------------------------------------|--------------------|
| – Paciente –                                                                                                    |                                                  |                                                                                                    |                                                                        | FILCED A C                                                                                                    | -1105              |
| FECHA DE ATENCIO                                                                                                    | N: martes, 11 de julio d                         | le 2017 9:08:04                                                                                                    | Nº HISTORIA CLI                                                        | NICA: 372351                                                                                                    |                    |
| INSTITUCION:                                                                                                    | MEJOR SALUD S.A                                  |                                                                                                    | CIUDAD:                                                                | CUCUTA                                                                                                    |                    |
| NOMBRE:                                                                                                    | PEPITA PEREZ                                     |                                                                                                    | EDAD:                                                                  | 72                                                                                                    |                    |
| GENERO:                                                                                                    | F                                                |                                                                                                    | FEC. NACIMIENT                                                         | D: 18/06/1945                                                                                                    |                    |
| ACOMPAÑANTE:                                                                                                    |                                                  |                                                                                                    | PARENTESCO:                                                            | MADRE                                                                                                    |                    |
| TELEFONO:                                                                                                    |                                                  |                                                                                                    | DIRECCION:                                                             |                                                                                                    |                    |
| 10TIVO DE CONSULT                                                                                                    | A Y ENFERMEDAD ACT                               | rual:                                                                                                    |                                                                        |                                                                                                    |                    |
| – Signos Vitales<br>TEMPERATURA °C:<br>PESO (Kg):                                                                             |                                                  | FC (Ppm):                                                                                                    | FR (Rpm):                                                              |                                                                                                    | TALLA (Cms):       |
|                                                                                                    |                                                  |                                                                                                    |                                                                        |                                                                                                    | ,                  |
| Diagr                                                                                                    | nostico:<br>+                                    | Diagnostico No. 1:                                                                                                    | Diagn<br>•                                                             | ostico No. 2:                                                                                                    | Diagnostico No. 3: |
|                                                                                                    |                                                  |                                                                                                    |                                                                        |                                                                                                    |                    |
| X D B 🖬 🗠                                                                                                    | 🖗 🚳 X' X.                                        | = ;=   20 20   ▼   23                                                                                                    |                                                                        |                                                                                                    |                    |
| Normal 🔹                                                                                                    | Arial                                            | ▼ (Tamaño Fuen ▼ B I U S                                                                                                    | E I I 🖗 • A                                                            | +                                                                                                    |                    |
| TEMPERAT                                                                                                    | TURA °C FC                                       | /MIN TALLA cm PESO                                                                                                    | kg PC:                                                                 | cm IMC                                                                                                    | A                  |
| VERIFICAR SLEXIS                                                                                                    |                                                  |                                                                                                    |                                                                        |                                                                                                    |                    |
| No puede beber o t                                                                                                    | tomar de pecho.                                  | Letárgico o inconsciente.                                                                                                    | ENE                                                                    | EPMEDAD MUX GRAVE                                                                                                    |                    |
| Vomita todo                                                                                                    | Convulciones                                     | OBŠERVACIONES:                                                                                                    |                                                                        | ERMEDAD MOT ORVIC                                                                                                    |                    |
| 2TIENE TOS O DIP                                                                                                    | ICULIAD PAKA RESPIRA                             | R? SI NO                                                                                                    |                                                                        | CRUP GRAVE                                                                                                    |                    |
| Desde hace<br>Primer episodio de si<br>Sibilancias recurrent<br>Cuadro gripal ultimos<br>Antecedentes prema<br>OBSERVACIONES: | Dias<br>ibilancias SINO<br>esSINO<br>turidadSINO | Respiraciones por minuto F<br>Tiraje subcostal S40: <92% (90%<br>Tiraje Supraclavicular.<br>Estridor Sibilancias<br>Aprea incapacidad para f<br>Somnoliento Confuso | Respiracion Rápida<br>6 altura>2.500msnm)<br>Nablar o beber<br>Agitado | RONQUIOLITIS GRAVE<br>LANCIA (RECURRENTE)<br>GRAVE<br>CRUP<br>BRONQUIOLITIS<br>BRONQUIOLITIS<br>ILANCIA(RECURRENTE)<br>NEUMONIA GRAVE<br>NEUMONIA<br>TOS O RESFRIADO |                    |
| ¿TIENE DIARREA                                                                                                    | ? SINO                                           |                                                                                                    | DE                                                                     | SHIDPATACION GRAVE                                                                                                    |                    |
| Desde hace                                                                                                    | _Dias<br>heces? SINO                             | Letargico o comatoso<br>Intranquilo o irritable.<br>Ojos Hundidos                                                                                                   |                                                                        | ALGÚN GRADO<br>DESHIDRATACIÓN<br>ALTO RIESGO<br>DESHIDRATACIÓN                                                                                                    |                    |

• Reporte AIEPI Niños de 2 Meses a 5 Años

|                                                                                                    | AIEP                                                                  |                                                                                                    |                                                                                                    | MESESA                                                                           | 5 AÑOS                   |                                                                                                    |
|----------------------------------------------------------------------------------------------------|-----------------------------------------------------------------------|----------------------------------------------------------------------------------------------------|----------------------------------------------------------------------------------------------------|----------------------------------------------------------------------------------|--------------------------|----------------------------------------------------------------------------------------------------|
| Nombre<br>Género                                                                                                    | PEPITA PEREZ<br>F Fecha o                                             | de Nacimiento 18/06/                                                                                                    | 1945                                                                                                    | His<br>Eda                                                                       | toria Clínica No.<br>ad  | 372351                                                                                                    |
| Dirección<br>Entidad                                                                                                    | MEJOR SALUD S.A                                                       | Num                                                                                                    | Fipo de Afiliado                                                                                                    | Cotizante                                                                        | Teléfono<br>Tipo de Usua | ario Contributivo                                                                                                    |
| Acompañante                                                                                                    |                                                                       |                                                                                                    | Teléfono                                                                                                    |                                                                                  | Parentesco               | MADRE                                                                                                    |
| MOTIVO DE CONSU<br>Motivo de consulta po                                                                                                    | ILTA Y ENFERMED                                                       | AD ACTUAL                                                                                                    |                                                                                                    |                                                                                  |                          |                                                                                                    |
| Temperatura : 36 °C<br>PESO: 61 Kg                                                                                                    | >                                                                     | FC: 110 ppm<br>PC: Cm                                                                                                    | FR:<br>IMC                                                                                                    | 60 rpm<br>23.24                                                                  | <b>TALLA:</b> 16         | 32 Cm                                                                                                    |
| DIAGNOSTICOS<br>Diagnostico Princip                                                                                                    |                                                                       |                                                                                                    |                                                                                                    |                                                                                  |                          |                                                                                                    |
| TEMPERATURA<br>VERIFICAR SI EXI                                                                                                    | 36_°C FC<br>STEN SIGNOS DE PE                                         | /MIN TALLA                                                                                                    | cm PESO                                                                                                    | _15kg                                                                            | PC: cn                   | n IMC                                                                                                    |
| No puede beber o<br>Vomita todo                                                                                                    | tomar de pecho.<br>Convulciones                                       |                                                                                                    | Letárgico o incons<br>OBSERVACIONES                                                                                                    | ciente.<br>S:                                                                    |                          | ENFERMEDAD MUY<br>GRAVE                                                                                                    |
| ¿TIENE TOS O DIF                                                                                                    | ICULTAD PARA RESI                                                     | PIRAR? SINO                                                                                                    |                                                                                                    |                                                                                  |                          | COURCEAUE                                                                                                    |
| Desde hace2Di:<br>Primer episodio de sibil<br>Sibilancias recurrentes<br>Cuadro gripal ultimos 3<br>Antecedentes prematurio<br>OB SERVACIONES:                          | as<br>ancias SINO_X<br>SINO_X<br>diasSINO_X<br>dadSINO_X              | Respiraciones por m<br>Tiraje subcosta<br>Tiraje Supraclav<br>Estridor<br>Apnea ir<br>Somnoliento Co                                                                                          | inuto Respiracion<br>al Sa0: <92% (90% al<br>icular<br>Sibilancias<br>icapacidad para hablar o<br>nfuso Agitado                                                             | 1 Rápida<br>tura>2.500msnm)<br>beber                                             | E<br>SII                 | CRUP GRAVE<br>BRONQUIOLITIS GRAVE<br>SIBILANCIA<br>(RECURRENTE) GRAVE<br>CRUP<br>BRONQUIOLITIS<br>BILANCIA(RECURRENTE)<br>NEUMONIA GRAVE<br>NEUMONIA<br>TOS O RESFRIADO |
| ¿TIENE DIARREA?                                                                                                    | SINO                                                                  |                                                                                                    |                                                                                                    |                                                                                  | - D                      | ESHIDRATACION CRAVE                                                                                                    |
| Desde haceDia<br>¿Hay sangre en las heces<br>¿tiene vomito?<br>Vómitos en las ultimas 2-<br>Diarrea en las ultimas 41<br>OBSERVACIONES:                                 | 5<br>? SINO_X<br>SI_XNO<br>4h #5<br>h #<br>h #                        | Letargico o comatoso<br>Intranquilo o irrita<br>Ojos Hundidos<br>Bebe mal o no p<br>Bebe avidamente o<br>Pliegue Cutáneo: In                                                                  | able.<br>uede beber.<br>on sed<br>nmediato Lento                                                                                                    | Muy lento                                                                        | 1                        | AL GÚN GRADO<br>DESHIDRATACIÓN<br>AL TO RIESGO<br>DESHIDRATACIÓN<br>SIN DESHIDRATACIÓN<br>DIARREA PERSISTENTE<br>GRAVE<br>DIARREA PERSISTENTE<br>DISENTERIA             |
| ¿TIENE FIEBRE? S                                                                                                    | INO                                                                   |                                                                                                    |                                                                                                    |                                                                                  |                          | ENE FERRIL DE DIESCIO                                                                                                    |
| Desde haceDías<br>Si >5 días: Todos los dí<br>Fiebre >38 °C<br>Fiebre >39 °C<br>Visita o Visitó en los últ<br>Zona Dengue(altura>2.2<br>Zona Malaria<br>Diuracie<br>1/6 | as SINO<br>SINO<br>timos días.<br>200m) SINO<br>Rural Urbano<br>SU_NO | Rigidez de nuca Aj<br>Manifestaciones de sa<br>Respuesta social: Nom<br>Piel. pálida Motead<br>Erupción cutánea gen<br>Cefalea Mialguías<br>Postración P.Tomiquet<br>Pulco révido y fino — Li | pariencia de enfermo gra<br>angrado Aspecto<br>nal Inadecuada Sin resj<br>a Cenicienta<br>eralizada<br>Artralgias Dolor re<br>e(+) Lipotimia Hepaton<br>lenedo ceniler>2000 | ave<br>o toxico<br>puesta<br>Azul<br>etroocular<br>negalia Disminució<br>Accitic | n<br>Invreso             | ALTO<br>ENF. FEBRIL RIESGO<br>MEDIO<br>NF. FEBRIL RIESGO BAJO<br>MALARIA COMPLICADA<br>MALARIA<br>con www.tns-software.com                                              |
|                                                                                                    |                                                                       |                                                                                                    |                                                                                                    |                                                                                  | impreso                  | con www.ms-sonware.com                                                                                                    |

El menú de **exámenes** se subdivide en varios tipos de exámenes vacunación, patología, colposcopia, ecografía y citología, así mismo, podemos ver el histórico de estos exámenes al cual también funciona de la misma forma del histórico de las historias clínicas, ya que con click derecho contiene opciones de ver adjuntos y eliminar exámenes.

| Consecutivo 🕈 | Fecha Examen 👻 | Hora Examen 🕈 | Tipo Examen 9 |                 | Ŷ | Profesional | Ŷ | Adjuntos |
|---------------|----------------|---------------|---------------|-----------------|---|-------------|---|----------|
| 37235143      | 11/07/2017     | 10:47         | VACUNACION    |                 |   |             |   |          |
| 37235143      | 11/07/2017     | 10:34         | VACUNACION    | Ver Adjuntos    |   |             |   |          |
|               |                |               |               | Eliminar Examen |   |             |   |          |

• Examen de Vacunación

| EXAMEN DE VACUNACION                                                                                                    |                                                                                               |                                                            |                      |  |  |  |  |
|----------------------------------------------------------------------------------------------------|-----------------------------------------------------------------------------------------------|------------------------------------------------------------|----------------------|--|--|--|--|
| Paciente                                                                                                    |                                                                                               |                                                            |                      |  |  |  |  |
| FECHA DE ATENCION: mai                                                                                                    | tes, 11 de julio de 2017 10:14:26                                                             | Nº HISTORIA CLINI                                          | ICA: 372351-         |  |  |  |  |
| DOCUMENTO: 5.5                                                                                                    | 55.555                                                                                        | EDAD:                                                      | 72                   |  |  |  |  |
| IDENTIFICACION TIPO: CC                                                                                                    |                                                                                               | GENERO:                                                    | F (Femenino)         |  |  |  |  |
| NOMBRE:                                                                                                    |                                                                                               | DIRECCION:                                                 |                      |  |  |  |  |
| FEC. NACIMIENTO: 18/                                                                                                    | 06/1945                                                                                       | TELEFONO:                                                  |                      |  |  |  |  |
| INSTITUCION: ME.                                                                                                    | JOR SALUD S.A                                                                                 | OCUPACION:                                                 | SIN OCUPACION        |  |  |  |  |
| ATENDIDO POR: 00 -                                                                                                    | DESCONOCIDO                                                                                   | SEDE DE ATENCIÓN                                           | V: PORTAL SALUD 2017 |  |  |  |  |
| BIOLOGICO:<br>DOSIFICACION:<br>VIA DE ADMINISTRACION:<br>FECHA VENCIMIENTO:<br>BSERVACIONES:<br>Vº DE CARNET DE VACUNACION<br>ECHA DE PROXIMA VACUNA:     | 4:                                                                                            | DOSIS:<br>PRESENTACION:<br>LOTE:<br>PROFESIONAL ADICIONAL: |                      |  |  |  |  |
| ECOMENDACIONES:<br>ECOMENDACIONES:<br>SI PRESENTA DOLOR TOMAR A<br>VO REALIZAR MASAJES EN ZON<br>VO APLICAR PAÑOS DE AGUA T<br>SE INFORMA LOS EFECTOS ADV | 10 MINUTOS<br>CETAMINOFEN<br>IA DE APLICACION<br>IBIA<br>VERSOS QUE PUEDE OCACIONAR LA VACUNA |                                                            |                      |  |  |  |  |

• Examen de Patología

|                                                               | EXAME                                | N DE PATOLOGIA    |                   |
|---------------------------------------------------------------|--------------------------------------|-------------------|-------------------|
| Paciente                                                      | martes, 11 de julio de 2017 11:08:35 | Nº HISTORIA CLINI | CA: 372351        |
| DOCUMENTO:                                                    | 5.555.555                            | EDAD:             | 72                |
| IDENTIFICACION TIP                                            | 0: CC                                | GENERO:           | F (Femenino)      |
| NOMBRE:                                                       | PEPITA PEREZ                         | DIRECCION:        |                   |
| FEC. NACIMIENTO:                                              | 18/06/1945                           | NATURAL DE:       |                   |
| TELEFONO:                                                     |                                      | INSTITUCION:      | MEJOR SALUD S.A   |
| OCUPACION:                                                    | SIN OCUPACION.                       |                   |                   |
| ATENDIDO POR:                                                 | 00 - DESCONOCIDO                     | SEDE DE ATENCION  | PORTAL SALUD 2017 |
| Información                                                   |                                      |                   |                   |
| CONSECUTIVO:                                                  | 00001                                |                   |                   |
| PROCEDENCIA:                                                  |                                      | MEDICO REMITENTE: | •                 |
| UNIDAD OUE ENVIA:                                             | ,                                    | SITIO MUESTRA:    |                   |
|                                                               |                                      |                   |                   |
| ATERIAL ENVIADO:                                              |                                      |                   |                   |
| ATERIAL ENVIADO:                                              |                                      |                   |                   |
| ATERIAL ENVIADO:<br>VOLUCION DE LA ENFE                       | RMEDAD:                              |                   |                   |
| ATERIAL ENVIADO:<br>VOLUCION DE LA ENFE                       | RMEDAD:                              |                   |                   |
| ATERIAL ENVIADO:<br>VOLUCION DE LA ENFE                       | RMEDAD:                              |                   |                   |
| ATERIAL ENVIADO:                                              | RMEDAD:                              |                   |                   |
| ATERIAL ENVIADO:<br>VOLUCION DE LA ENFE                       | RMEDAD:                              |                   |                   |
| ATERIAL ENVIADO:<br>VOLUCION DE LA ENFE<br>IAGNOSTICO CLINICO | RMEDAD:                              |                   |                   |
| ATERIAL ENVIADO:<br>VOLUCION DE LA ENFE<br>IAGNOSTICO CLINICO | RMEDAD:                              |                   |                   |
| ATERIAL ENVIADO:<br>VOLUCION DE LA ENFE<br>IAGNOSTICO CLINICO | RMEDAD:                              |                   |                   |
| ATERIAL ENVIADO:<br>VOLUCION DE LA ENFE                       | RMEDAD:                              |                   |                   |
| ATERIAL ENVIADO:<br>VOLUCION DE LA ENFE                       | RMEDAD:                              |                   |                   |

• Examen de Colposcopia

|                                                                                                    |                                                                                                    | EXAMEN DE CO                                           | DLPOSCOPIA                                                                                                    |                                                               |
|----------------------------------------------------------------------------------------------------|----------------------------------------------------------------------------------------------------|--------------------------------------------------------|----------------------------------------------------------------------------------------------------|---------------------------------------------------------------|
| <ul> <li>Paciente</li> <li>FECHA DE ATENCION:</li> <li>DOCUMENTO:</li> <li>IDENTIFICACION TIPO:</li> <li>NOMBRF:</li> <li>FEC. NACIMIENTO:</li> <li>IELEFONO:</li> <li>OCUPACION:</li> <li>ATENDIDO POR:</li> </ul> | martes, 11 de julio de 2017<br>555555<br>cc<br>PENTA PEREZ<br>10/06/1945<br>SIN OCUPACION<br>00 DESCONOCIDO | 11:08:35                                               | N° HISTORIA CLINICA: 372351           EDAD:         72           GENERO:         F (Femenino)           DIRECCION:         NATURAL DE:           INSTITUCION:         MFJOR SALUD S           SEDE DE ATENCION:         PORTAL SALUD S | 3 A<br>JD 2017                                                |
| NUMERO SECUENCIAL: 00001                                                                                                    | 1                                                                                                    |                                                        |                                                                                                    | )                                                             |
| - Datos Personales<br>FUR:<br>CITOLOGIA ANTERIOR Nº:<br>ANTICONCEPTIVO ACTUAL:                                                                                                    |                                                                                                    | FECHA:                                                 | CICLOS:     RESULTADO:                                                                                                    |                                                               |
| PC:<br>P:<br>CRIO:                                                                                                    |                                                                                                    | CS:                                                    | PP:                                                                                                    | G:<br>FUP:                                                    |
| Evaluación Colposcopica     Colposcopia     COLPOSCOPIA:                                                                                                    | • VISIBIL                                                                                                   | IDAD UNION ESCAMOCELULAR:                              | TIPOS ZONA TR                                                                                                    | ANSFORMACION:                                                 |
| EPITELIO ESCAMOSO MET                                                                                                    | GINAL:<br>GPLASICO: Quistes de Nab<br>Aberturas glandula<br>criptas glandula                                | EPITELIO COLUMNA oth dulares y/o ares                  | NR: 🔹                                                                                                    |                                                               |
| Hallazgos Colposcopicos And<br>UBICACION DE LA LESION                                                                                                    | rmales                                                                                                    | N° CUADRANTE INVOLUCRADO:                              | TAMAÑO DE LA LESION %:                                                                                                    | (1. < 25%, 2. Del 25% al 49%,<br>3. Del 50% al 74%, 4. > 75%) |
| Epitelio Acetoblanco                                                                                                    | elgado 🗌 Borde Irregular                                                                                    | Mosaico Fino                                           | Puntillado Fino                                                                                                    |                                                               |
| Grado 2 (Mayor)                                                                                                    | enso 🔲 Aparición rápid:                                                                                     | a de epitelio 🔲 Orificios glandula<br>bordes engrosado | res abiertos con 🔲 Mosaico Grueso                                                                                                    |                                                               |

## • Reporte Colposcopia

|                                                  | PORTAL SALUD 2017     |                                                       |                                                   |                                                |              |  |
|--------------------------------------------------|-----------------------|-------------------------------------------------------|---------------------------------------------------|------------------------------------------------|--------------|--|
| FORMATO DE REGISTRO DE COLPOSCOPIA               |                       |                                                       |                                                   |                                                |              |  |
| 1. NUMERO SECUENCIAL 00001 2. Nº HISTORIA 372565 |                       |                                                       |                                                   |                                                |              |  |
|                                                  | DATOS PERSONALES      |                                                       |                                                   |                                                |              |  |
| 3. NOMBRE Y APELLIDO S                           | 4. FUR                | 5. CIT C                                              | 7. EDAD (AÑO S)                                   |                                                |              |  |
|                                                  |                       |                                                       |                                                   |                                                |              |  |
|                                                  |                       | ÷                                                     |                                                   |                                                |              |  |
| E STADO CIVIL                                    | DD/MM/AAAA:11/07/2017 | 7 DD/MWAAA                                            | A:05/07/2016                                      |                                                |              |  |
|                                                  | CICLOS                | RESULTADO                                             | )                                                 | 1                                              |              |  |
|                                                  |                       | EVA                                                   | LUACION COL PO SCOP                               | ICA                                            |              |  |
| PC: 0 CS:                                        | 0 pp· 0               | G: 0                                                  | <b>Ρ</b> · Ο Δ·                                   | 0 c: 0                                         |              |  |
| FUP: 0                                           | CRIO:                 | <u>.                                    </u>          | ·· <u>·</u> ~                                     | <u> </u>                                       |              |  |
| 8. COLPOSCOPIA                                   | VISIBILIDAD           | UNION ESCAMOC                                         | ELULAR                                            | TIPOS DE TRANSFORMACION                        |              |  |
| 1. Adecuada (X)                                  | 1. Comple             | etamente visible (                                    | X)                                                | 1. (X)                                         |              |  |
| 2. Inadecuada ( )                                | 2. Parcialr           | nente visible (                                       | j.                                                | 2. ()                                          |              |  |
|                                                  | 3. No visit           | ble (                                                 | )                                                 | 3. ()                                          |              |  |
| 9. HALLAZGOS COLPOS                              | OPICOS NORMALES       |                                                       |                                                   |                                                |              |  |
| 9.1 EPITELIO ESCAMO                              | O ORIGINAL 9.2 EF     | PITELIO COLUMN                                        | AR 9.3 EPITELIO                                   | ESCAMO SO METAPLASICO 9.4 D                    | ESIDUOSIS () |  |
| 2. Atrófico ()                                   | 1. E                  | Ectopia (X)                                           | 1. Quistes                                        | deNaboth (X) DEL                               | EMBARAZO V   |  |
| 1. Maduro (X)                                    |                       |                                                       | 2. Abertura                                       | s glandulares y/o                              |              |  |
|                                                  |                       |                                                       | criptas gla                                       | ndulares ()                                    |              |  |
| 10. HALLAZGOS COLPOS                             | COPICOSANORMALES      |                                                       |                                                   |                                                |              |  |
| Principios Generales                             |                       |                                                       |                                                   |                                                |              |  |
| 10.1 UBICACION DE LAL                            | ESION                 | 1                                                     | 0.2 TAMAÑO DE LA LE                               | SION                                           |              |  |
| Dentro de la zona de t                           | ransformación X )     |                                                       | Nº Cuadrantes Involuc                             | rados(1)                                       |              |  |
| Fuera de la zona de tra                          | ansformació(n )       |                                                       | Tamaño de la lesión 1                             | )                                              |              |  |
| Zona horarla()                                   |                       |                                                       | (1. < 25%, 2. Del 25% al                          | 49%, 3. Del 50% al 74%, 4. > 75%)              |              |  |
| 10.3 EPITELIO ECETOBLA<br>Grado 1 (Menor)        | INCO                  | - Epitello Ace<br>- Borde Irreg                       | toblanco Delgado(X)<br>ular ()                    | - Mosaico Fino ()<br>- Puntiliado Fino ()      |              |  |
| Grado 2 (Mayor)                                  |                       | - Epitello Ace                                        | toblanco Denso()                                  | - Puntillado Grueso ()                         |              |  |
|                                                  |                       | -Aparición ra                                         | apida de epitello( X )                            | <ul> <li>Signos del limite del bord</li> </ul> | e Interno () |  |
|                                                  |                       | - Mosalco Gr                                          | ueso ()<br>Indularan ablartan aan                 | - Signos de cresta ()                          |              |  |
| Hallazana No Especia                             | 000                   | - Officiologia                                        | alluurate abier bio com                           |                                                | (8)          |  |
| Hallazgos No Especi                              | 008                   | -Erosión (                                            | a (queraiceis, niperque<br>)                      | Nabolal (Negativo                              | Ô            |  |
| 11. SO SPECHA DE INVASIO                         | DN                    |                                                       |                                                   |                                                |              |  |
| 11.1 Vasos Atipicos ()                           | 11.                   | 5 Necrosis ()                                         |                                                   |                                                |              |  |
| 11.2 Vasos Delgados (                            | ) 11.                 | 6 Ulceración (necr                                    | ótica) (X)                                        |                                                |              |  |
| 11.3 Superficie irregular                        | (X) 11.               | 7 Tumoración No                                       | dular( )                                          |                                                |              |  |
| 11.4 Lesión Exofitica (                          | )                     |                                                       |                                                   |                                                |              |  |
| 12. HALLAZGOS VARIOS                             |                       |                                                       |                                                   |                                                |              |  |
| 12.1 Zona de Transform                           | ación Congénita)      | 12.4 Pólipo Endo                                      | cervica() 12                                      | 7 Anomalia Congénita (X)                       |              |  |
| 12.2 Condiloma ()                                |                       | 12.5 Inflamación () 12.8 Anomalia Post-tratamiento () |                                                   |                                                |              |  |
| 12.5 Polipo Exocervical                          | 0                     | 12.6 281900818 (                                      | 1 12                                              | a Endometriosis ()                             |              |  |
| 13. HALLAZGOS SUGEST                             | IVOS DE CANCER INFILT | RANTE ()                                              |                                                   |                                                |              |  |
| 14. IMPRESION                                    |                       |                                                       |                                                   |                                                |              |  |
| 14.1 Normal ()                                   | 14.3                  | 3 LIE de alto grad                                    | o() 14                                            | 5Otros () Cual:                                |              |  |
| 14.2 LIE de bajo grado                           | ) 14.4                | cancer()                                              |                                                   |                                                |              |  |
| LIAGRAMA EXAMEN COLF                             | OSCOPICO              |                                                       |                                                   |                                                |              |  |
|                                                  | $\rightarrow$         |                                                       |                                                   |                                                |              |  |
| /                                                |                       | <b>II</b>                                             |                                                   |                                                |              |  |
|                                                  |                       |                                                       |                                                   |                                                |              |  |
|                                                  | $\langle \rangle$     | \                                                     | 16. Requirió blopsla )                            |                                                |              |  |
| //                                               |                       |                                                       | 17. Biopsia Exocervica                            | X)                                             |              |  |
|                                                  | $\frown$              |                                                       | ro, numero de biopala<br>19. Localización de la 2 | augusta )                                      |              |  |
|                                                  | $\Psi$                |                                                       | 1:Cuadrante I. 2:Cuadr                            | ante II. 3:Cuadrante III. 4:Cuadrante IV)      |              |  |
|                                                  |                       |                                                       | 30 Bionela Endosonia                              | al 1                                           |              |  |

Los **Exámenes de Ecografía** también se subdividen en varios tipos de Ecografía los cuales son los siguientes:

• Ecografía Pélvica Ginecológica Transabdominal.

| ECHA DE ATENCION:   | N° HISTORIA CLINICA: |
|---------------------|----------------------|
| OCUMENTO:           | EDAD:                |
| IPO IDENTIFICACION: | GENERO;              |
| NOMBRE:             | DIRECCION:           |
| EC. NACIMIENTO:     | TELEFONO:            |
| INSTITUCION:        | OCUPACION:           |
| ATENDIDO POR:       | SEDE DE ATENCION:    |
| Diagnostico         |                      |
| DESCRIPCION:        |                      |
|                     |                      |
|                     |                      |
|                     |                      |
|                     |                      |
|                     |                      |
|                     |                      |
|                     |                      |
|                     |                      |
|                     |                      |
| INTERPRETACION 1:   |                      |
| INTERPRETACION 1:   |                      |
| INTERPRETACION 1:   |                      |
| INTERPRETACION 1:   |                      |
| INTERPRETACION 1:   |                      |
| INTERPRETACION 1:   |                      |
| INTERPRETACION 1:   |                      |
| NTERPRETACION 1:    |                      |
| INTERPRETACION 1:   |                      |
| NTERPRETACION 1:    |                      |

• Ecografía Pélvica Ginecológica Transvaginal.

| EXAMEN DE ECOGRAFIA PELVICA GINECOLOGICA TRANSVAGINAL |                      |  |  |  |
|-------------------------------------------------------|----------------------|--|--|--|
| FECHA DE ATENCIÓN:                                    | Nº HISTORIA CLINICA: |  |  |  |
| DOCUMENTO:                                            | EDAD:                |  |  |  |
| TIPO IDENTIFICACIÓN:                                  | GENERO:              |  |  |  |
| NOMBRE:                                               | DIRECCIÓN:           |  |  |  |
| FEC. NACIMIENTO:                                      | TELEFONO:            |  |  |  |
| INSTITUCION:                                          | OCUPACION:           |  |  |  |
| ATENDIDO POR:                                         | SEDE DE ATENCION:    |  |  |  |
| – Diagnostico –                                       |                      |  |  |  |
| DESCRIPCIÓN:                                          |                      |  |  |  |
| INTERPRETACION 1:                                     |                      |  |  |  |
| INTERPRETACION 2:                                     |                      |  |  |  |
|                                                       |                      |  |  |  |
| INTERPRETACION 3:                                     |                      |  |  |  |
|                                                       |                      |  |  |  |

• Ecografía Pélvica Ginecológica Histerosonagrafia.

| <b>IISTERONOSONAGRAFIA</b> |                       |  |
|----------------------------|-----------------------|--|
| Paciente                   | Nº HISTORIA CI INICA- |  |
| DOCUMENTO:                 | EDAD.                 |  |
| TIPO IDENTIFICACIÓN:       | CENERO:               |  |
| NOMBRE:                    | DIRECCIÓN             |  |
| EC NACIMIENTO              | TELEFONO.             |  |
| INSTITUCION:               |                       |  |
| ATENDIDO POR:              | SEDE DE ATENCIÓN:     |  |
|                            | SEDE DE ATENCIÓN.     |  |
| Diagnostico                |                       |  |
| DESCRIPCION:               |                       |  |
|                            |                       |  |
|                            |                       |  |
|                            |                       |  |
|                            |                       |  |
|                            |                       |  |
|                            |                       |  |
|                            |                       |  |
|                            |                       |  |
|                            |                       |  |
|                            |                       |  |
|                            |                       |  |
| INTERPRETACIÓN 1:          |                       |  |
|                            |                       |  |
|                            |                       |  |
|                            |                       |  |
|                            |                       |  |
|                            |                       |  |
|                            |                       |  |
| INTERPRETACIÓN 2:          |                       |  |
| *                          |                       |  |
| *                          |                       |  |
|                            |                       |  |
|                            |                       |  |
|                            |                       |  |
|                            |                       |  |
| INTERPRETACION 3:          |                       |  |
| *                          |                       |  |
|                            |                       |  |
|                            |                       |  |
|                            |                       |  |
|                            |                       |  |

• Ecografía Obstétrica Transabdominal.

| N° HISTORIA CLINICA:<br>EDAD:<br>GENERO:<br>DIRECCION:<br>TELEFONO:<br>OCUPACION:<br>SEDE DE ATENCION: |
|----------------------------------------------------------------------------------------------------|
| N° HISTORIA CLINICA:<br>EDAD:<br>GENERO:<br>DIRECCION:<br>TELEFONO:<br>OCUPACION:<br>SEDE DE ATENCION: |
| EDAD:<br>GENERO:<br>DIRECCION:<br>TELEFONO:<br>OCUPACION:<br>SEDE DE ATENCION:                         |
| GENERO:<br>DIRECCION:<br>TELEFONO:<br>OCUPACION:<br>SEDE DE ATENCION:                                  |
| DIRECCION:<br>TELEFONO:<br>OCUPACION:<br>SEDE DE ATENCION:                                             |
| TELEFONO:<br>OCUPACION:<br>SEDE DE ATENCION:                                                           |
| OCUPACION:<br>SEDE DE ATENCION:                                                                        |
| SEDE DE ATENCION:                                                                                      |
|                                                                                                    |
|                                                                                                    |
|                                                                                                    |
|                                                                                                    |
|                                                                                                    |
|                                                                                                    |
|                                                                                                    |
|                                                                                                    |
|                                                                                                    |
|                                                                                                    |
|                                                                                                    |
|                                                                                                    |
|                                                                                                    |
|                                                                                                    |
|                                                                                                    |
|                                                                                                    |
|                                                                                                    |
|                                                                                                    |
|                                                                                                    |
|                                                                                                    |
|                                                                                                    |
|                                                                                                    |
|                                                                                                    |
|                                                                                                    |
|                                                                                                    |
|                                                                                                    |
|                                                                                                    |
|                                                                                                    |
|                                                                                                    |
|                                                                                                    |

• Ecografía Obstétrica Transvaginal.

| EXAMEN DE ECOGRAFIA OBSTETRICA TRANSVAGINAL |                      |  |  |  |
|---------------------------------------------|----------------------|--|--|--|
| - Paciente                                  |                      |  |  |  |
| FECHA DE ATENCION:                          | Nº HISTORIA CLINICA: |  |  |  |
| DOCUMENTO:                                  | EDAD:                |  |  |  |
| NOMBRE:                                     | GENERO:              |  |  |  |
| NOMBRE:                                     | DIRECCION:           |  |  |  |
| FEC. NACIMIENTO:                            | TELEFONO:            |  |  |  |
| INSTITUCION:                                | OCUPACION:           |  |  |  |
| ATENDIDO POR:                               | SEDE DE ATENCION:    |  |  |  |
| - Diagnostico                               |                      |  |  |  |
| DESCRIPCION:                                |                      |  |  |  |
|                                             |                      |  |  |  |
|                                             |                      |  |  |  |
|                                             |                      |  |  |  |
|                                             |                      |  |  |  |
|                                             |                      |  |  |  |
|                                             |                      |  |  |  |
|                                             |                      |  |  |  |
|                                             |                      |  |  |  |
|                                             |                      |  |  |  |
| INTERPRETACION 1:                           |                      |  |  |  |
|                                             |                      |  |  |  |
|                                             |                      |  |  |  |
|                                             |                      |  |  |  |
|                                             |                      |  |  |  |
|                                             |                      |  |  |  |
| INTERPRETACION 2:                           |                      |  |  |  |
|                                             |                      |  |  |  |
|                                             |                      |  |  |  |
|                                             |                      |  |  |  |
|                                             |                      |  |  |  |
|                                             |                      |  |  |  |
| INTERPRETACION 3:                           |                      |  |  |  |
|                                             |                      |  |  |  |
|                                             |                      |  |  |  |
|                                             |                      |  |  |  |
|                                             |                      |  |  |  |
|                                             |                      |  |  |  |
| INTERDRETACIÓN 4.                           |                      |  |  |  |

• Ecografía Obstétrica Transvaginal.

| EXAMEN DE ECOGRAFIA OBSTETRICA TRANSVAGINAL 11-14 |                      |  |  |  |
|---------------------------------------------------|----------------------|--|--|--|
| Paciente                                          |                      |  |  |  |
| FECHA DE ATENCION:                                | N° HISTORIA CLINICA: |  |  |  |
| DOCUMENTO:                                        | EDAD:                |  |  |  |
| TIPO IDENTIFICACION:                              | GENERO:              |  |  |  |
| NOMBRE:                                           | DIRECCION:           |  |  |  |
| FEC. NACIMIENTO:                                  | TELEFONO:            |  |  |  |
| INSTITUCION:                                      | OCUPACION:           |  |  |  |
| ATENDIDO POR:                                     | SEDE DE ATENCION:    |  |  |  |
| · Diagnostico                                     |                      |  |  |  |
| DESCRIPCION:                                      |                      |  |  |  |
| INTERPRETACION 1:                                 |                      |  |  |  |
| INTERPRETACION 2:                                 |                      |  |  |  |
|                                                   |                      |  |  |  |

El último registro de exámenes que se encuentra en el menú es el de **citología** en el cual se le solicitaran los antecedentes a la paciente, aspectos y resultados de la citología como lo son la calidad de la muestra, hallazgos y anormalidades entre otras.

| EXAMEN DE CITOLOGIA                                                                                                    |                    |                                                             |                                 |                                                                                                 |       |                                                         |                    |
|----------------------------------------------------------------------------------------------------|--------------------|-------------------------------------------------------------|---------------------------------|-------------------------------------------------------------------------------------------------|-------|---------------------------------------------------------|--------------------|
| Paciente<br>FECHA DE ATENCION:<br>DOCUMENTO;<br>IDENTIFICACION TIPO;<br>NOMBRE;<br>FEC. NACIMENTO;<br>INSTITUCION;<br>ATENDIDO POR; |                    |                                                             | N<br>E<br>G<br>D<br>T<br>T<br>S | ° HISTORIA CLINICA:<br>DAD;<br>ENERO:<br>IRECCION;<br>ELEFONO;<br>CUPACION;<br>EDE DE ATENCION; |       |                                                         |                    |
| CONSECUTIVO: 00001-17 Información Ordeno MEDICO:                                                                                    |                    |                                                             | E                               | NTIDAD:                                                                                         |       |                                                         |                    |
| - Antecedentes                                                                                                    | 20<br>No<br>Normal | P:<br>METODO DE PLANIFICACION:<br>FECHA ULTIMA MESTRUACION: | BARRERA<br>01/06/2017           | C:<br>MESES DE PLANIFICACIÓN<br>CITOLOGIAS PREVIAS:                                             | si Si | A:<br>AÑOS DE PLANIFICACION:<br>FECHA ULTIMA CITOLOGIA: | 10<br>08/07/2016 • |
| Alguna Vez Le Practicaron                                                                                                    | JTERINO            | FECHA: 09/03/2017 *<br>FECHA: *                             | C<br>C                          | CONIZACION DEL CUELLO UTER                                                                      | INO   | FECHA:                                                  | •                  |
| ASPECTO DEL CUELLO:<br>Tomo La Citologia<br>APELLIDOS: JIMENEZ                                                                      | NORMAL             | NOMBRES: MARIA CAROLINA                                     | c                               | ARGO: AUXILIAR DE ENFERMERI                                                                     | A     | FECHA: 11/07/2017                                       | •                  |

En el reporte el formato se muestra de la siguiente forma:

| PORTAL SALUD 2017                                                                                                    |                                                                                                    |  |  |  |  |  |  |
|----------------------------------------------------------------------------------------------------|----------------------------------------------------------------------------------------------------|--|--|--|--|--|--|
| CITOLOGIA CEF                                                                                                    | VICO-UTERINA No. 00001-17                                                                                                    |  |  |  |  |  |  |
|                                                                                                    | Fecha: DIA MES AÑO<br>11 07 2017                                                                                                    |  |  |  |  |  |  |
| SECCIONAL<br>PORTAL SALUD 2017                                                                                                    | MUNICIPIO<br>SAN JOSE DE CUCUTA - NORTE DE SANTANDER                                                                                                    |  |  |  |  |  |  |
| NOMBRE<br>PEPITA PEREZ                                                                                                    | DOCUMENTO DE IDENTIDAD         EDAD (AÑOS)           5.555.555         72                                                                                                    |  |  |  |  |  |  |
| MEDICO QUE ORDENO E<br>DR JAIME DE LA ROSA C                                                                                                    | NTIDAD<br>OMPENSAR                                                                                                    |  |  |  |  |  |  |
| G:         0         P:         0         C:         0         A:           FECHA DE<br>NACIMIENTO:         25/05/1050         D         M         A         METODO DE<br>PLANIFICACION:         BARRERA           A         NACIMIENTO:         25/05/1050         D         105         1050         PLANIFICACION:         BARRERA           A         ESTA USTED         SI         NO         MO         SABE         CITOLOGIA         SI         NO         F           EMBARZADA         1         2         X         3         PREVIA         1         X         2 | 0         EDAD PRIMERA RELACION SEXUAL:         20           TEMPO         FECHA ULTIMA         01/08/2017           MESES:         AÑOS: 10         MENSTRUACION 01/08/2017           FECHA ULTIMA 08/07/2016         CUAL FUE EL         NORMAL ANORMAL NO SABE           CITOLOGIA         08/07/2016         LUAL FUE EL         NORMAL 10 SABE                                                                                                    |  |  |  |  |  |  |
| CALCUNA VEZ LE PRACTICARON :<br>CAUTERIZACION EN EL CUELLO UTERINO FECHA<br>HI STERECTOMIA FECHA<br>SASPECTO DEL CUELLO: NORMAL<br>TOMO LA CITOLOGIA:                                                                                                    | CONIZACION DEL CUELLO UTERINO FECHA     CONIZACION DEL CUELLO UTERINO FECHA     CARGO     IFECHA                                                                                                    |  |  |  |  |  |  |
| OZUMA CALCUTA<br>APELLIDOS NOMBRES                                                                                                    | AUXILIAR DE ENFERMERIA 11/07/2017                                                                                                    |  |  |  |  |  |  |
| RESULTADO                                                                                                    | DE LA CITOLOGIA                                                                                                    |  |  |  |  |  |  |
| 1. CALIDAD MUE STRA     Satisfactoria (Células endocervicales / zona de transformación presente)     Satisfactoria (Células endocervicales / zona de transformación ausente).     Insatisfactoria.     Rechazada.     2. CATEGORIZACION GENERAL     Negativa para lesion intraeptella lo malignidad.     Anormalidades celulares epiteliales.     Otros.                                                                                                    | 5. ANORMALIDADES EN CELULAS ESCAMOSAS     Atipias en células escamosas significado indeterminado (ASC-US).     Atipias en células escamosas significado indeterminado sugestivo de     LE. De ato grado (ASC-H).     Lesión intraepitelial escamosa bajo grado LEI bg (cambios asociados a     infección por HPV o displasia ligera (NICI)).     Lesión intraepitelial escamosa alto grado LEI ag (NICII, NICIII, Ca In     Stiu).     Lesión intraepitelial escamosa alto grado sospechosa de infitración.                            |  |  |  |  |  |  |
| 3. MICROORGANISMO                                                                                                    | Carcinoma escamocelular invasivo.                                                                                                    |  |  |  |  |  |  |
| Trichomona vaginalis. Hongos consistentes con cándida sp. Cambio de flora vaginal normal, sugestiva de vaginosis bacteriana. Compatible con Actiontyces sp. Efectos oitopáticos por virus del Herpes Simple. Lactobacilus sp. No se observa flora patógena Otros. 4. OTROS HALLAZGOS NO-NEOPLASICOS Cambios cellulares reactivos asociados a inflamación. Cambios cellulares reactivos asociados a intradiación                                                                                                    | C. ANORMALIDADES EN CELULAS GLANDULARES     Atipias en células glandulares endocervicales sin otra especificación.     Atipias en células endometriales sin otra especificación.     Células glandulares atipicas sospechosas de malignidad.     Células glandulares atipicas sospechosas de malignidad.     Células glandulares atipicas sospechosas de malignidad.     Adenocarcinoma Endocervical in Situ.     Adenocarcinoma Endocervical.     Adenocarcinoma Endocervical.     Adenocarcinoma Endocervical.     Otras Neoplasias. |  |  |  |  |  |  |
|                                                                                                    | iEs impantanta cantinican can las                                                                                                    |  |  |  |  |  |  |

Los movimientos especiales son registros que no representan movimientos de historia clínica los cuales son la referencia y la contrarreferencia estos movimientos se realizan en base a una factura hospitalaria.

• Referencia

|                          |                                                                                              |                         |                       |                      |                   |                 |                      |               | _   |
|--------------------------|----------------------------------------------------------------------------------------------|-------------------------|-----------------------|----------------------|-------------------|-----------------|----------------------|---------------|-----|
|                          |                                                                                              |                         |                       |                      |                   |                 |                      |               | - 1 |
| Paciente                 | 00074 06067                                                                                  |                         |                       |                      |                   |                 |                      |               |     |
| Nombre:                  | PEPITA PERCE                                                                                 |                         |                       |                      |                   | Historia Clinic | a No: 372418         |               |     |
| Género:                  | F                                                                                            | Fecha de Nacimien       | e: 30/12/1951 0:00:00 |                      |                   | Edad:           | 65                   | Años          |     |
| Identificación Tipo      | H CC                                                                                         | Número: 5.555.          | 555                   |                      |                   | Direction       |                      |               |     |
| Ciudad:                  |                                                                                              | Entidad:                |                       |                      |                   | Teléfono:       |                      |               |     |
| Tipo de Afiliado:        | Beneficiario                                                                                 | Tipo de Usuario:        | Subsidiado            | Email:               |                   |                 |                      |               |     |
| REFERENC                 | REFERENCIA                                                                                   |                         |                       |                      |                   |                 |                      |               |     |
| Fecha de Atención        | Fecha de Atención: márcoles, 12 de julio de 2017 8135154 Sede de Atención: PORTAL SALUD 2017 |                         |                       |                      |                   |                 |                      |               |     |
|                          |                                                                                              |                         |                       |                      |                   |                 |                      |               |     |
| Factura:                 |                                                                                              | •                       | Consultar             |                      |                   |                 |                      |               |     |
| - Datos Persona Respo    | onsable del Paciente                                                                         |                         |                       |                      |                   |                 |                      |               |     |
| Primer Nombres           |                                                                                              |                         |                       |                      | Segundo No        | mbrei           |                      |               |     |
| Deless And Bides         |                                                                                              |                         |                       |                      |                   |                 |                      |               |     |
| Printer Apellidor        |                                                                                              |                         |                       |                      | aegundo Ap        |                 |                      |               |     |
| Tipo de Identificac      | ioni Seleccionar T                                                                           | ipo de Identificación 🔻 |                       |                      | Numero de I       | dentificación:  |                      |               |     |
| Dirección:               |                                                                                              |                         |                       |                      | Telefono:         |                 |                      |               |     |
| Municipio - Depart       | amento:                                                                                      | *                       |                       |                      |                   |                 |                      |               |     |
|                          |                                                                                              |                         |                       |                      |                   |                 |                      |               |     |
| - Profesional que solici | ita la Referencia                                                                            |                         | Servicio para         | a el cual se solicit | a la Referencia — |                 | Servicio que solicit | ta Referencia |     |
|                          |                                                                                              | Ŧ                       |                       |                      |                   |                 |                      | *             |     |
| - Datos de la Referenc   | in .                                                                                         |                         |                       |                      |                   |                 |                      |               |     |
| Numero de Refere         | nda                                                                                          | Eachay 01/0             |                       | Hor                  |                   |                 | Fotidade             |               |     |
| Humero de Refere         |                                                                                              | -Jenar 01/0             | 1/0100                | nor                  | 00100             |                 | Entidadi             |               | -   |
| Problemas A              | ntecedentes Exámen                                                                           | Pisico Diagnóstico      | Revision por Sistemas | Tratamiento          | Pormula Médica    |                 |                      |               | - 1 |
| Problemas:               |                                                                                              |                         |                       |                      |                   |                 |                      |               |     |
|                          |                                                                                              |                         |                       |                      |                   |                 |                      |               |     |
|                          |                                                                                              |                         |                       |                      |                   |                 |                      |               |     |
|                          |                                                                                              |                         |                       |                      |                   |                 |                      |               |     |
|                          |                                                                                              |                         |                       |                      |                   |                 |                      |               |     |
|                          |                                                                                              |                         |                       |                      |                   |                 |                      |               |     |
|                          |                                                                                              |                         |                       |                      |                   |                 |                      |               |     |
|                          |                                                                                              |                         |                       |                      |                   |                 |                      |               |     |
|                          |                                                                                              |                         |                       |                      |                   |                 |                      |               |     |

Reporte Referencia

|                                                                                                    | REFERENCIA                               |                                                                                                    |             |
|----------------------------------------------------------------------------------------------------|------------------------------------------|----------------------------------------------------------------------------------------------------|-------------|
| Nombre PEPITA PEREZ<br>Género F F Fecha<br>Tipo Identificación CC Númer<br>Dirección<br>Entidad MEJOR SALUD S.A<br>Ocupación AMA DE CASA<br>Ciudad CUCUTA                                          | de Nacimiento 30/12/1951<br>10 5.555.555 | Edad (Años) 65<br>Teléfono 55283<br>Estado Civil Casado<br>Tipo de Usuario Subsidiado<br>Tipo de Afiliado Beneficiario<br>Escolaridad |             |
| Numero de Keferencia 0006<br>Entidad MEJOR SALUD S.A<br>Servicio que solicita Referencia 920901 GAM<br>Profesional que solicita la Referencia:<br>Servicio para el cual se solicita la Referencia: | IAGRAFIA OSEA TOTAL (CORPORA             | 5 Hora 15:49<br>AL<br>OXANA GALVIS<br>GAMAGRAFIA OSEA                                                                                 |             |
|                                                                                                    | REFERENCIA                               |                                                                                                    |             |
| DATOS PERSONA RESPONSABLE DEL PACIENTE<br>Nombres: Adellido Identificació                                                                                                    | in: CC Dirección: Telefono:              | Municipio: Departamento: NOI<br>CUCUTA SANTANDER                                                                                      | RTE DE      |
| PROBLEMAS<br>sin problemas previos                                                                                                    |                                          |                                                                                                    |             |
| ANTECEDENTES<br>X                                                                                                    |                                          |                                                                                                    |             |
| EXAMEN FISICO                                                                                                    |                                          |                                                                                                    |             |
| DIAGNOSTICO<br>X                                                                                                    |                                          | CC. REG. 10<br>MEDICINA NUCLEAR                                                                                                    |             |
| 1/1                                                                                                    |                                          | Impreso con www.tns-s                                                                                                    | software.co |

#### • Contrarreferencia

| Paciente                                  |                                         |                      |                           |              |      |
|-------------------------------------------|-----------------------------------------|----------------------|---------------------------|--------------|------|
| Nombre: DEDITA DEDEZ                      |                                         |                      | Historia Clinica No: 3724 | 18           |      |
| Género: F                                 | Fecha de Nacimiento: 30/12/1951 0:00:00 |                      | Edad: 65                  |              | Años |
| Identificación Tipo: CC                   | Número: 5.555.555                       |                      | Dirección:                |              |      |
| Ciudad:                                   | Entidad: MEJOR SALUD S.A                |                      | Teléfono:                 |              |      |
| Tipo de Afiliado: Beneficiario            | Tipo de Usuario: Subsidiado             | Email:               |                           |              |      |
| CONTRAREFERENCIA                          | L.                                      |                      |                           |              |      |
| Fecha de Atención: miércoles, 12 de julio | de 2017 9:36:19                         | Sede de Atención:    | PORTAL SALUD 2017         |              |      |
| Factura:                                  | ▼ Consultar                             |                      |                           |              |      |
| - Datos Persona Responsable del Paciente  |                                         |                      |                           |              |      |
| Primer Nombre:                            |                                         | Segundo No           | mbre:                     |              |      |
| Primer Apellido:                          |                                         | Segundo Ap           | ellido:                   |              |      |
| Tipo de Identificación: Seleccionar 1     | Tipo de Identificación 🔻                | Numero de I          | dentificación:            |              |      |
| Dirección:                                |                                         | Telefono:            |                           |              |      |
| Municipio - Departamento:                 |                                         |                      |                           |              |      |
|                                           |                                         |                      |                           |              |      |
| - Profesional que Contrarefiere           |                                         | - Servicio que Contr | arefiere                  |              |      |
| Nombre del Profesional:                   |                                         |                      |                           |              |      |
| Telefono del Profesional:                 |                                         |                      |                           |              |      |
|                                           |                                         |                      |                           |              |      |
| Datos de la Contrareferencia              | Frankes at last last as                 | Hanay 00.00          |                           | E a trida da |      |
| Numero de Contrareterencia:               | Pecna: 01/01/0100                       | Hora: 00:00          |                           | Entidad:     | •    |
| Hallazgos Adic. Impresión Diag.           | Plan Diag, y Terap. Recomendaciones     |                      |                           |              |      |
| Hallazgos Adic.:                          |                                         |                      |                           |              |      |
|                                           |                                         |                      |                           |              |      |
|                                           |                                         |                      |                           |              |      |
|                                           |                                         |                      |                           |              |      |
|                                           |                                         |                      |                           |              |      |
|                                           |                                         |                      |                           |              |      |
|                                           |                                         |                      |                           |              |      |